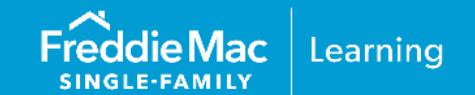

This reference document is updated to coincide with changes to requirements to AIM. These recent changes include:

|                                       | April 7, 2024 Loan Product Advisor Release                                                                                                    |
|---------------------------------------|----------------------------------------------------------------------------------------------------|
| Loan Product Advisor<br>Release Notes | <ul> <li>Feedback Certificate Update:<br/>The Assessment Summary section has been updated to display a new<br/>"Partial" shield when portions of the assets are eligible for relief.</li> </ul>                                                                                                    |
|                                       | October 1, 2023                                                                                                    |
| Guide Bulletin 2023-16                | <ul> <li>Expanded eligible asset types and sources to include gifts and grants as well as adding securities and retirement accounts.</li> <li>Expanded Loan Product Advisor <u>feedback messages</u>.</li> <li>Introducing partial representation and warranty relief.</li> <li>In addition, for purchase transactions, when Loan Product Advisor identifies large deposits, it will issue feedback messaging stating the amount of the large deposits for which the Seller must document the source of funds.</li> </ul> |

*Note:* Red font and vertical revision bars " | " are used in the margin of this reference to highlight these new requirements and significant changes.

This information is not a replacement or substitute for the requirements in the Freddie Mac Single-Family<br/>Seller/Servicer Guide or any other contractual agreements. This information does not constitute an<br/>agreement between Freddie Mac and any other party.© 2024 Freddie MacFreddie Mac Learning

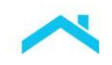

This reference is intended to assist you with using Loan Product Advisor (LPA<sup>SM</sup>) asset and income modeler (AIM) – our solution for automating the manual processes of assessing borrower assets and income, and provides the following information:

| Table of Contents                                            | Pages        |
|--------------------------------------------------------------|--------------|
| Introduction to AIM                                          | <u>PG 2</u>  |
| How it Works (high-level overview)                           | <u>PG 2</u>  |
| Eligibility Requirements                                     | <u>PG 4</u>  |
| Asset Representation and Warranty Relief Results Returned    | <u>PG 6</u>  |
| Seller's In-House Quality Control Program Impacts            | <u>PG 9</u>  |
| Details on Using AIM for Assets (Initial Set-up)             | <u>PG 9</u>  |
| How to Review the LPA Feedback Certificate Results           | <u>PG 15</u> |
| Loan Product Advisor Feedback Certificate Examples           | <u>PG 16</u> |
| Where to Get Help                                            | <u>PG 19</u> |
| Appendices                                                   |              |
| Appendix A: AccountChek <sup>®</sup> by Informative Research | <u>PG 21</u> |
| Appendix B: Finicity®                                        | <u>PG 29</u> |
| Appendix C: Blend <sup>®</sup>                               | <u>PG 38</u> |
| Appendix D: PointServ                                        | <u>PG 44</u> |
| Appendix E: Plaid                                            | <u>PG 53</u> |

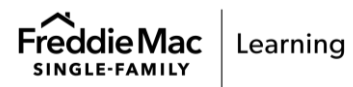

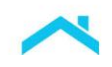

# Introduction to AIM

AIM is a capability integrated in Loan Product Advisor (LPA<sup>SM</sup>) that assesses a borrower's assets using a report from third-party service providers that you must engage to provide you with the applicable report-related services (the "service provider"), refer to the <u>Appendices</u>. The asset data can help you determine if certain Guide requirements related to assets are met on conventional loans. Results from the assessment are displayed on the Loan Product Advisor Feedback Certificate. This approach provides operational efficiencies through system-driven optimization of the collection and assessment of data relating to borrower's eligible assets, and it allows for potential relief from Freddie Mac's enforcement of certain selling representations and warranties related to assets.

# How the Assessment Works

The following process flow provides a high-level view of how AIM works to automate asset assessment. Details are provided under the <u>Details on Using AIM with Loan Product Advisor</u> section.

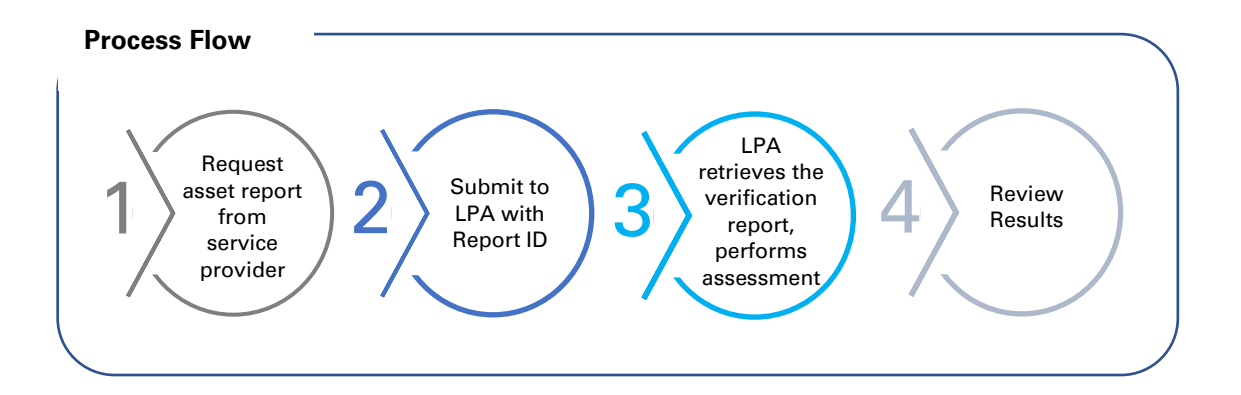

# Did You Know that the Asset Report Can Help with So Much More!

In addition to using the asset report to verify sufficient funds to close, lenders may use the report to:

(

Verify income using direct deposit data.

27

Automate the 10-day pre-closing verification (PCV), and

Expand access to credit with <u>rent payment history</u> for first-time homebuyers and <u>borrower</u> <u>cash flow</u> analysis.

Just order an asset report from your service provider, submit it to LPA and check out the results to see the power of one report. Talk to your service provider for any next steps.

This resource will focus on automating the manual process of assessing borrower assets.

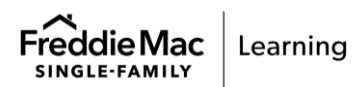

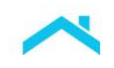

# **Eligibility Requirements**

To take advantage of AIM and potential relief from Freddie Mac's enforcement of certain selling reps and warranties related to the borrower's assets, the loan must be submitted to LPA and meet the requirements summarized below. For complete requirements, refer to Guide Chapter 5902.

|                           | Eligibility Requirements                                                                                                    |
|---------------------------|----------------------------------------------------------------------------------------------------|
| Торіс                     | Requirements                                                                                                    |
| Eligible Mortgages        | Conventional mortgages (conforming and super conforming).                                                                                                    |
| Loan Purpose              | <ul> <li>Purchase</li> <li>Refinance, including Enhanced Relief Refinance<sup>®</sup> Mortgages</li> </ul>                                                                                                    |
| LPA Risk Class            | <ul> <li>Risk Class of "Accept"</li> </ul>                                                                                                    |
| Eligible Asset Types      | Eligible Asset Types:                                                                                                    |
| Eligible Sources of Funds | <ul> <li>Depository accounts (e.g., checking, savings, money market)</li> </ul>                                                                                                    |
|                           | <ul> <li>Borrower's business checking, savings and/or money market<br/>accounts (Refer to Guide Section 5304.1(f) for additional<br/>requirements when self-employed income from the business is used<br/>for qualifying.)</li> </ul> |
|                           | <ul> <li>Securities</li> </ul>                                                                                                    |
|                           | <ul> <li>Retirement accounts</li> </ul>                                                                                                    |
|                           | Eligible Sources of Funds:                                                                                                    |
|                           | <ul> <li>Gift funds or gift of equity</li> </ul>                                                                                                    |
|                           | <ul> <li>Gift funds received as a wedding gift and/or graduation gift</li> </ul>                                                                                                    |
|                           | <ul> <li>Gift or grant from an Agency</li> </ul>                                                                                                    |
| Ineligible Mortgages      | The mortgage must not be a mortgage for which any of the following assets are being used to qualify the borrower:                                                                                                    |
|                           | <ul> <li>Cash on hand</li> <li>Assets that will be used by the borrower for the repayment of<br/>their monthly obligations as described in Guide Section 5307.1.</li> </ul>                                                           |

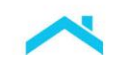

|                        | Eligibility Requirements                                                                                                    |
|------------------------|----------------------------------------------------------------------------------------------------|
| Торіс                  | Requirements                                                                                                    |
| Verification Reports   | <ul> <li>The verification report must be obtained:</li> <li>By a third-party service provider designated by Freddie Mac.</li> <li>Through a Freddie Mac-supplied application programming interface (API) using data transmitted by a third-party service provider designated by Freddie Mac, or</li> <li>Through a Freddie Mac-supplied API using data transmitted by the Seller. The Seller must obtain Freddie Mac's written approval to transmit data through the API.</li> <li>You must confirm:</li> <li>Each asset on the verification report is owned by at least one borrower and that borrower has access to the funds in the asset account.</li> <li>All assets shown on the verification report are in U.S. dollars located in a U.S. or State-regulated financial institution.</li> <li>There are no outstanding loans secured by any of the asset accounts included on the verification report.</li> </ul> |
| Age of Verifications   | All verification reports must be dated no more than 120 days before the Note Date, or Effective Date of Permanent Financing for Construction Conversion and Renovation Mortgages.                                                                                                    |
| Automated Underwriting | You must ensure that the most current version of the verification report<br>is used by LPA. If you obtain an updated report, the loan must be<br>resubmitted to LPA to ensure assessment of the most current<br>information.<br>You are responsible for investigating and resolving any inconsistent or<br>contradictory information between the verification report and the<br>mortgage file, and if necessary, you must update information in Loan                                                                                                    |
| Delivery               | Product Advisor based on such information.<br>Loan must be delivered through Loan Selling Advisor <sup>®</sup> as a Loan<br>Product Advisor mortgage with an LP AUS Key Number.                                                                                                    |

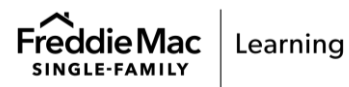

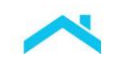

# Asset Representation and Warranty Relief Results and Documentation Requirements

Loan Product Advisor assesses the asset data and returns one of the following results on the Feedback Certificate in the **Assessment Summary** section (*see below*): Eligible, Not Eligible, or Unavailable. The Feedback Certificate also provides additional messages associated with the asset representation and warranty ("rep & warranty") relief result in the **Assets and Reserves Messages** section (*see below*).

To obtain relief, the data on the last complete Feedback Certificate must be consistent with the data delivered to Freddie Mac. If data changes occur after the LPA assessment and you resubmit the loan it may not be eligible for asset rep and warranty relief.

| Eligibility<br>Result                                    | Which means Loan Product Advisor assessed the borrower's assets and provided the following results:                                                                                                    |
|----------------------------------------------------------|----------------------------------------------------------------------------------------------------|
|                                                          | Representation and warranty relief Asset documentation requirements                                                                                                    |
| Eligible                                                 | <ul> <li>The Seller is relieved from enforcement of the following representations and warranties related to the borrower's assets:</li> <li>The sufficiency of the borrower's assets to cover the "Total Funds to be Verified" amount indicated on the Last Feedback Certificate; and</li> <li>The accuracy and integrity of the data represented on the verification report.</li> </ul> |
| Freddie Mac                                              | Example rep and<br>warranty relief results                                                                                                    |
| Assessment S<br>Details<br>BORROWER NAME<br>MARY FREDDIE | Affordable Product Information       NUMBER OF SUBMISSIONS     LP KEY NUMBER     Affordable Product Information       7     AREA MEDIAN INCOME     AREA MEDIAN INCOME (%)       100.54%                                                                                                    |
| Assessment Summary                                       | Representation & Warranty Relief                                                                                                    |
|                                                          | INCOME RAW RELIEF     INCOME RAW RELIEF     ASSET RAW RELIEF       ACCEPT     INCOME RAW RELIEF     INCOME RAW RELIEF                                                                                                    |
| Assets And Re<br>CODE MESSAGE<br>FAR0049 The loan        | serves Messages                                                                                                    |
| FAR0032 Third Par                                        | the me accuracy and integrity of the data on the asset verification report.                                                                                                    |
| 09/24/20<br>FAR0121 The total<br>reserves                | 3 expires 01/22/2024.<br>funds to be verified are no less than \$89,277.00. This amount includes required Borrower Funds (\$86,650.00), required<br>(\$0.00), any debts to be paid off at or before closing (\$2,627.00) and any debts to be paid down at or before closing (\$0.00).                                                                                                    |
| FAR0124 Required<br>improver<br>(\$10,000                | Borrower Funds are calculated as \$86,650.00 based on information submitted: purchase price (\$220,500.00) + alterations,<br>ents and repairs (\$0.00) - loan amount (\$130,000.00) + transaction costs (\$6,150.00) - proceeds from subordinate financing<br>00).                                                                                                    |

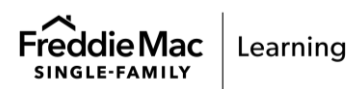

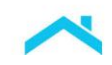

| Eligibility<br>Result | Which means Loan Product Ac<br>provided the following results:                                                                                                    | dvisor                                                    | assessed the borrower's assets and                                                                                                    |
|-----------------------|----------------------------------------------------------------------------------------------------|-----------------------------------------------------------|----------------------------------------------------------------------------------------------------|
|                       | Representation and warranty r                                                                                                    | elief                                                     | Asset documentation requirements                                                                                                    |
| Partial               | <ul> <li>The Seller is relieved from enforcem of the following representations and warranties contingent on Seller documenting additional requirem as indicated in <u>feedback message</u></li> <li>The sufficiency of the borrower's assets to cover the "Total Funds Verified" amount indicated on the Feedback Certificate; and</li> <li>The accuracy and integrity of the represented on the verification results of the verification results.</li> </ul> | ent<br>ents<br>es:<br>to be<br>e Last<br>e data<br>eport. | <ul> <li>If an <u>eligible asset type</u> is reported on a verification report, the report is acceptable documentation.</li> <li>Note: When partial relief is received using: <ul> <li>Depository accounts, and</li> <li>Securities where liquidation is not required</li> </ul> </li> <li>then, no additional documentation is required for these asset types but when paired with: <ul> <li>Gift/grant funds</li> <li>Securities where liquidation is required, and</li> <li>Retirement accounts</li> <li>then,</li> <li>You must comply with the documentation requirements in Section 5501.3*, and</li> <li>The verification report is acceptable documentation to identify deposited gift funds and grants from Agencies.</li> </ul> </li> <li>*If the assessment uses securities and/or retirement accounts you must provide documentation as indicated by the feedback messaging.</li> </ul> |
| Freddie Mac           | Example <u>rep and warranty</u>                                                                                                    | 🛞 Lo                                                      | oan Product Advisor® Feedback Certificate                                                                                                    |
| Assessment Su         | relief results                                                                                                    |                                                           |                                                                                                    |
| Details               |                                                                                                    |                                                           | Affordable Product Information                                                                                                    |
|                       | NUMBER OF SUBMISSIONS                                                                                                    | LP KEY NU                                                 | S150.400.00 100.54 Now "Dortol"                                                                                                    |
| MAKT FREDDIE          | 1                                                                                                    |                                                           | siso,400.00 100.54 New Partial shield                                                                                                    |
|                       | RISK CLASS                                                                                                    | Relief                                                    |                                                                                                    |
|                       | ACCEPT NOT ELIGIBLE                                                                                                    | N/A                                                       |                                                                                                    |
|                       |                                                                                                    |                                                           |                                                                                                    |

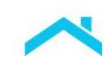

| Eligibility<br>Result |                                | Which means Loan Product Advisor assessed the borrower's assets and provided the following results:                                                                                                    |
|-----------------------|--------------------------------|----------------------------------------------------------------------------------------------------|
|                       |                                | Representation and warranty relief Asset documentation requirements                                                                                                    |
| Cont'd                | Assets a                       | and Reserves Messages                                                                                                    |
|                       | CODE                           | MESSAGE                                                                                                    |
|                       | FAR0188                        | The loan is eligible for partial asset representation and warranty relief.                                                                                                    |
|                       | FAR0032                        | Third PartyAsset Validation amount is \$37,499.11 [DepositoryAccounts: \$37,499.11; Se with partial rep and warranty                                                                                                    |
|                       | FAR0190                        | To retain partial asset representation and warranty relief eligibility, the cash gift of \$10,000.00 must be documented with a gift<br>letter signed by the donor that includes: the donor's name, mailing address, phone number, relationship to the borrower,<br>actual or maximum amount of the gift, and statement that repayment is not required. Must also obtain evidence of transfer of<br>gift funds from the donor's account to recipient's account or from the donor's account to the closing agent. For complete<br>requirements, including those for wedding and graduation gift funds, refer to Guide Section 5501.3. |
| Not Eligible          | 9                              | The Seller is <b>not eligible</b> for relief from<br>enforcement of representations and<br>warranties related to the borrower's<br>assets.                                                                                                    |
|                       | Freddie I<br>Assess            | Mac Realized Feedback Certificate                                                                                                    |
|                       | Details<br>BORROWER<br>MARY FR | Affordable Product Information       NAME     NUMBER OF SUBMISSIONS     LP KEY NUMBER     AREA MEDIAN INCOME (%)       EDDIE     7     \$150,400.00     100.54%                                                                                                    |
|                       | Assessmen<br>PURCHASE E        | t Summary Representation & Warranty Relief ELIGIBILITY RISK CLASS COLLATERAL R&W* RELIEF INCOME R&W* RELIEF ASSET R&W* RELIEF                                                                                                    |
|                       | ELIGIBLE                       |                                                                                                    |
|                       | Assets                         | And Reserves Messages                                                                                                    |
|                       | CODE                           | Message Not eligible for rep and                                                                                                    |
|                       | FAR0050                        | The loan is not eligible for asset representation and warranty relief.<br>Warranty relief due to<br>insufficient funds                                                                                                    |
|                       | FAR0032                        | Third Party Asset Validation has been calculated as \$20,739.16. This includes eligible asset<br>Market and excludes large deposits. The third-party report dated 6/21/21 expires 10/19/21.                                                                                                    |
|                       | FAR0056                        | Total Funds to be Verified amount is \$22,010.00 and the Total Third Party Asset Validation amount is \$20,739.16. The Third Party Asset<br>Validation amount is insufficient by \$1,270.84 to meet Total Funds to be Verified.                                                                                                    |
|                       | FAR0008                        | The Borrower's total eligible assets are less than the calculated total funds required to be verified by Loan Product Advisor. The Seller<br>must verify sufficient assets from eligible sources of funds to close the Mortgage transaction.                                                                                                    |
|                       | FAR0121                        | The total funds to be verified are no less than \$22,010.00. This amount includes required Borrower Funds (\$18,010.00), required reserves (\$0.00), any debts to be paid off at or before closing (\$4,000.00) and any debts to be paid down at or before closing (\$0.00).                                                                                                    |
|                       | FAR012                         | Required Borrower Funds are calculated as \$18,010.00 based on information submitted: purchase price (\$150,010.00) + alterations, improvements and repairs (\$10,000.00) - loan amount (\$142,000.00) + transaction costs (\$0.00) - proceeds from subordinate financing (\$0.00).                                                                                                    |
| Unavailabl            | e                              | Loan Product Advisor was unable to<br>assess the borrower's assets. This could<br>be due to missing or incomplete<br>information from the service provider or a<br>system being down.<br>The Seller <b>is not</b> eligible for relief from<br>enforcement of selling reps and<br>warranties related to the borrower's<br>assets.                                                                                                    |

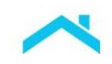

### Seller's In-house Quality Control Requirements

Notwithstanding the requirements of Guide Sections 3402.5 and 3402.8, for mortgages selected for preclosing and/or post-closing quality control review that receive "Eligible" or an "Eligible for Partial" asset representation and warranty relief on the last Feedback Certificate, you are not required to:

 Reverify or recalculate eligible asset types that are described in Section 5902.2(b) that are indicated on the verification report.

For all other mortgages, the requirements of Guide Sections 3402.5 and 3402.8 apply.

# Details on Using AIM for Assets with Loan Product Advisor

The next several sub-sections cover details to use AIM for Assets, including the initial setup process and steps for using AIM with Loan Product Advisor.

### Initial Setup

To benefit from AIM offered through Loan Product Advisor, you must first be set up with at least one service provider to obtain a verification report using service provider's system. Refer to the <u>appendices</u> for service provider-specific information.

Once you are connected to the service provider, Freddie Mac must be authorized to receive verification data from that service provider on your applicable loans. After setup is complete, you can begin taking advantage of AIM with your loans.

**NOTE:** Freddie Mac does not endorse, or make any representations or warranties to lenders regarding, any service provider. Each lender is solely responsible for the decision of whether to engage a given provider, and on what terms, and for ensuring that the providers it engages have in place and maintain controls, processes, and procedures that satisfy the lender's business, operational, risk, legal and regulatory requirements.

### Steps for Originating Loans Using the Automated Asset Assessment

To originate loans that may be eligible for asset rep and warranty relief, you must complete the steps outlined below. Based on your organization's business processes, the order in which you complete the steps may vary. Additional details and examples specific to the service providers are provided in the <u>appendices</u>.

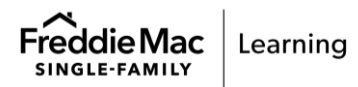

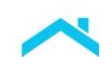

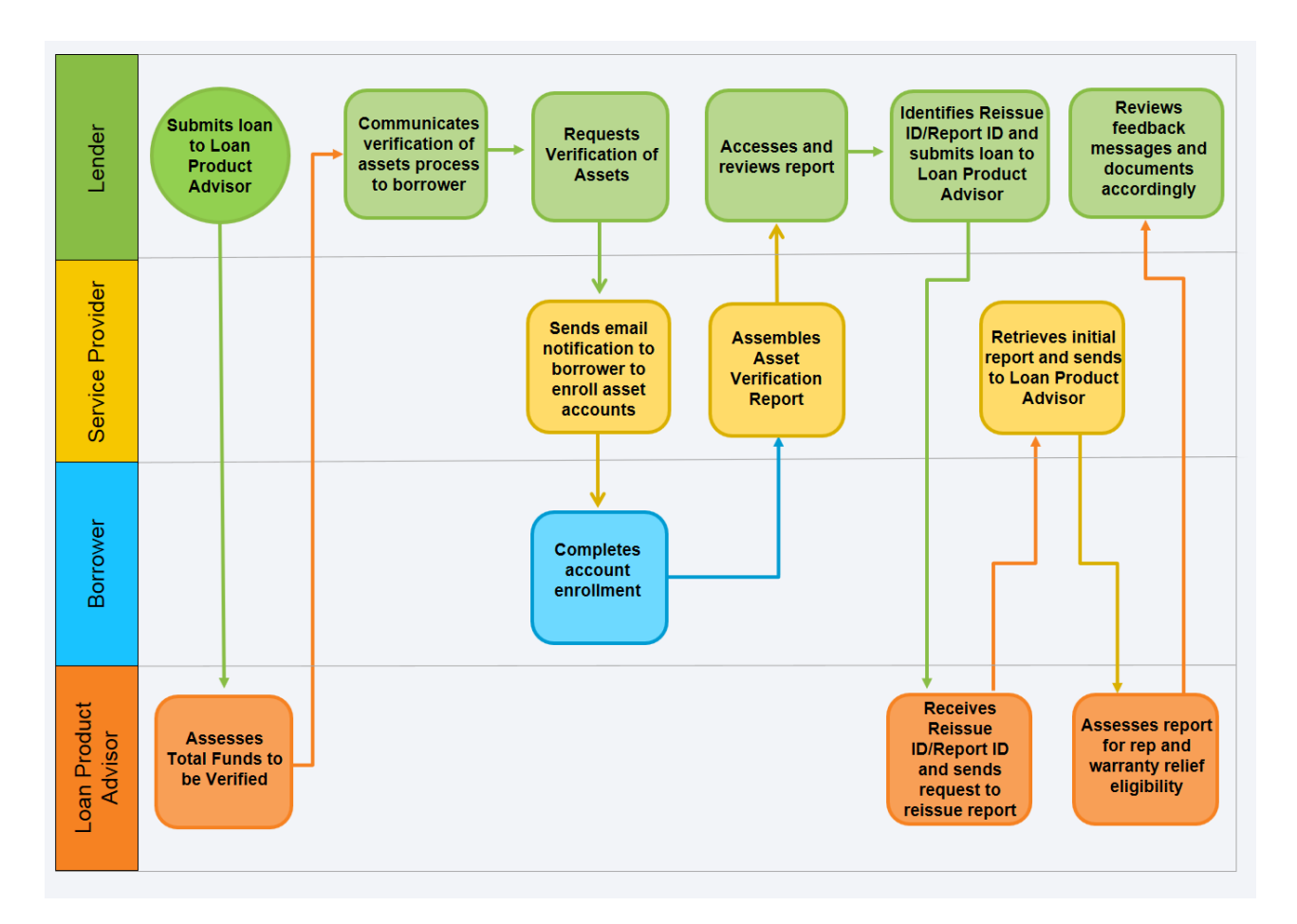

### Step 1: Submit Loan to Loan Product Advisor to Assess the Total Funds to be Verified

To help determine the amount of assets requiring verification, submit the loan to LPA for assessment and review the **Total Funds to be Verified** amount listed in the Asset Details section of the Feedback Certificate.

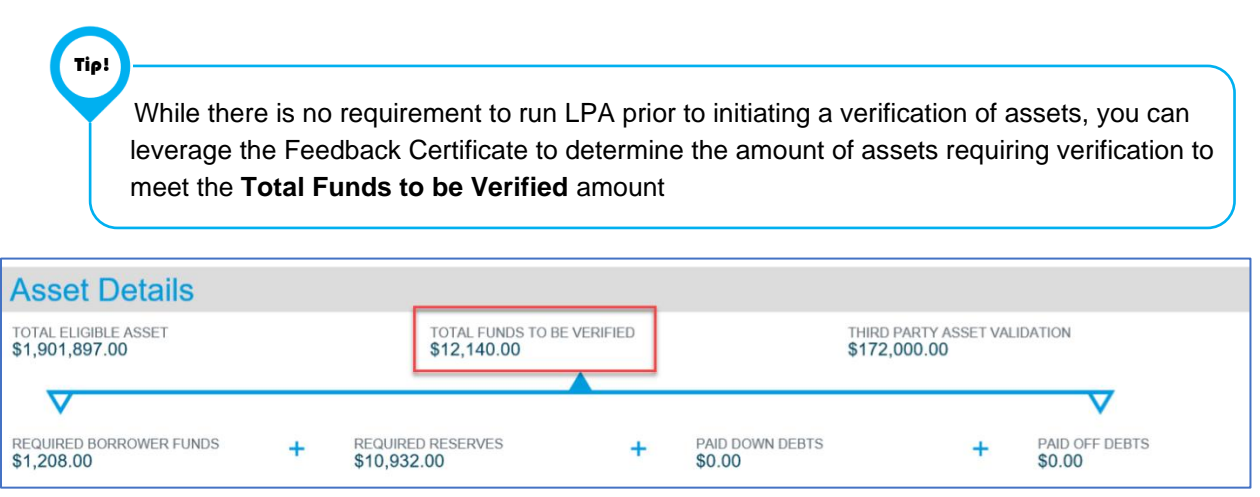

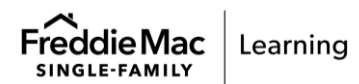

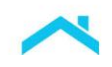

### Step 2: Communicate the Verification of Assets Process to Borrower

Initiate a verification of assets by communicating the enrollment process to your borrower(s) and collecting preliminary information for the request.

*Important!* You must submit a verification of assets request for EACH borrower who will be providing assets through Loan Product Advisor's automated asset assessment to qualify for the loan\*. Therefore, obtain the following information for EACH borrower who is providing assets for the loan:

- The first and last name of each borrower
- Home address
- The email address the borrower will be using
- Mobile phone number (if available)
- Date of Birth (DOB)
- Social security number (SSN)

\*Exception: If an account is joint, only one of the account holders needs to enroll/submit the financial account.

|                  | Borrower Tips                                                                                                    |
|------------------|----------------------------------------------------------------------------------------------------|
| Торіс            | Let the borrower(s) know…                                                                                                    |
| Email Invitation | <ul> <li>Who will receive an email: Each borrower providing assets on the loan application will receive an enrollment email containing the URL for the enrollment portal.</li> <li>Where the email will be sent TO: The email enrollment invitation will be sent to the email address the borrower provided.</li> <li>Where the email will be sent FROM: The FROM field will show, for example, noreply@Service_Provider.com and the email will provide information to access the service provider's enrollment portal.</li> <li>When to expect the enrollment invitation: Provide a timeframe for when the borrower can expect to receive the email invitation and what to do if they do not receive it.</li> <li>Email reminders: The lender can initiate follow-up emails to the borrower, if required.</li> <li>Length of time the URL is valid: For example, if the URL link is active for 3 days, let the borrower know that after 3 days, the order is automatically closed; the order can also be cancelled by the requestor before that time.</li> </ul> |

The table below provides helpful tips to assist in your conversation with the borrower:

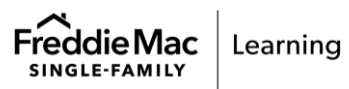

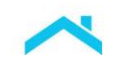

|                                     | Borrower Tips                                                                                                    |
|-------------------------------------|----------------------------------------------------------------------------------------------------|
| Торіс                               | Let the borrower(s) know…                                                                                                    |
| Financial<br>Account<br>Information | <ul> <li>Borrowers should have the following information on hand prior to entering information on financial institutions:         <ul> <li>Name(s) of each financial institution (be aware of the website address used to log in to the financial institution as some financial institution names are similar).</li> <li>The associated login credentials.</li> </ul> </li> <li>The amount of assets that must be verified to help the borrower determine which accounts to include in the verification process.</li> <li>When adding financial account information:         <ul> <li>The borrower can choose which financial institution(s) and associated account(s) to share, including if there are multiple accounts at the same institution.</li> <li>Once the borrower indicates they are finished, a report is generated. If the borrower returns to the process again later and indicates he/she is finished again, a new report will be created. If the borrower abandons the process without indicating he/she is finished, no report is created, and the borrower can return to finish later.</li> </ul> </li> </ul> |

### Step 3: Request the Verification of Assets

To request the verification of assets, submit an order as indicated in the steps below. The exact process details will vary based on your service provider and setup:

- 1. Identify your organization (for example, via a token or log into the service provider's system).
- 2. Enter required information, including at a minimum, the borrower's first and last name, home address, phone number, email address, SSN and date of birth.
- 3. Once you have entered the information, submit the order to enable borrower access to the service provider's system.

### Step 4: Borrower Completes Their Account Enrollment via Service Provider's System

The borrower must enroll their accounts using the service provider's system. Refer to the <u>appendices</u> for sample borrower enrollment steps.

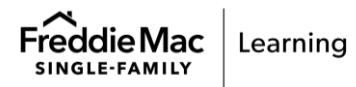

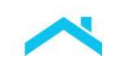

### Step 5: Access and Review the Verification Report

The service provider's system automatically generates the verification report after borrower enrollment is complete. The report contains analysis and respective transaction histories for the financial institutions and accounts provided by the borrower. When you review the report, identify the Reissue ID/Report ID that you will need to submit to LPA. All verification reports must be dated no more than 120 days before the Note Date, or Effective Date of Permanent Financing for Construction Conversion and Renovation Mortgages.

As you review the verification report, you must:

- Confirm that each verified asset is owned by at least one borrower who has access to the funds.
- Confirm there are no outstanding loans secured by any of the asset accounts included in the verification report.
- Confirm that all assets shown in the report are in U.S. dollars located in a U.S. or Stateregulated financial institution. (stated in Section 5902.3)
- Investigate and resolve any inconsistent or contradictory information contained in the report(s) and mortgage file.

Refer to the <u>appendices</u> for sample verification reports.

### Step 6: Submit Verification of Assets Information to Loan Product Advisor

After you have reviewed the verification report, complete the steps below to request that the verification of asset information be reissued to LPA:

- For **system-to-system** (S2S) integration users include the **Report ID** for each third-party verification report, as applicable.
- **Direct Access** users accessing Loan Product Advisor via Freddie Mac Loan Advisor<sup>®</sup> single sign-on portal:
  - 1. Navigate to the Request Services Metro Stop.
  - 2. Select the **Request Verification Report** checkbox under Order Verification. Select the borrower, and verification company and enter the Reissue ID/Report ID located on the service provider's verification report.
  - 3. Click Add Request, Submit.

Note: Refer to the Request Services Metro Stop below.

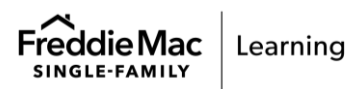

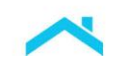

### Loan Product Advisor: Request Services Metro Stop

| Freddie Mac   Loan Advisor™                                                                                                    | ⊜ MENU                                                                                          |                                                                                      |                                                                                             | 2 Scontact Us 🔊 H                     |
|----------------------------------------------------------------------------------------------------|-------------------------------------------------------------------------------------------------|--------------------------------------------------------------------------------------|---------------------------------------------------------------------------------------------|---------------------------------------|
| (     CREATE LOAN                                                                                                    | OTHER LINKS                                                                                     | PRIOR VERSION                                                                        |                                                                                             |                                       |
| Create Loan: Request Services                                                                                                    | ASSETS AND LIABILITIES REAL ESTAT                                                               | E LOAN AND PROPERTY INFO DE                                                          |                                                                                             | LENDER LOAN INFO                      |
| Please select one or more services that ye<br>Order Merged Credit<br>Request a Merged Credit Report<br>Credit Reporting Company *- select a company with w          | hom you have an established relationship                                                        | Product Advisor.                                                                     | After you have entered<br>the information, click<br>Submit.                                 | ed all *Required                      |
| Select Request<br>Verification Report.                                                                                                    | reference number is deleted or changed, nev                                                     | v credit may be pulled.                                                              |                                                                                             |                                       |
| Single Merged                                                                                                    | nt merged, select appropriate borrower name<br>Reference Number<br>Select<br>applica<br>Provide | the <b>ID</b> num<br>able Service verifica<br>er Service                             | he <b>Reissue ID/Report</b><br>aber provided in the<br>ation report from the<br>e Provider. |                                       |
| Request Reorder Credit  Order Verification      Request Venfication Report     Select Browers *      Select     Select A Venfication company with whom you have and | Establishment Relationship *                                                                    |                                                                                      |                                                                                             | To delete a request<br>from the Order |
| Select<br>Please Enter Report ID *<br>ADD REQUEST<br>Order Summary                                                                                                  |                                                                                                 | Select <b>Add Request</b> to add<br>the request information to<br>the Order Summary. |                                                                                             | the trash can.                        |
| BORROWER NAME                                                                                                    | VERIFICATION TYPE                                                                               | VERIFICATION COMPANY                                                                 | REISSUE ID/REPORT ID                                                                        | ACTION                                |
|                                                                                                    | Asset                                                                                           |                                                                                      |                                                                                             | Ū                                     |
| PREVIOUS                                                                                                    | The <b>Order Summary</b><br>displays the order his<br>including prior Reisso                    | section<br>story,<br>ue Key(s).                                                      |                                                                                             |                                       |

When you submit the transaction, LPA sends the reissue request to the service provider's system. The service provider locates the appropriate verification report based on the Reissue ID/Report ID submitted and returns the report to LPA. LPA validates that the account holder name(s) and/or SSN(s) on the report matches the borrower name(s) and/or SSN(s) in the submitted loan file and returns an informational message(s) if there is not a match on the Feedback Certificate.

**Note:** Assets that cannot be assessed using AIM can still be used to qualify the borrower, provided they are verified and meet the requirements of the *Freddie Mac Single-Family Seller/Servicer Guide* (Guide).

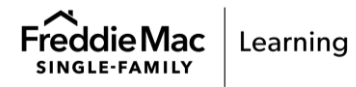

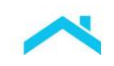

### Step 7: Review the Loan Product Advisor Feedback Certificate Results

LPA processes the verification report information and the submitted loan data and returns asset information in the following sections of the Feedback Certificate.

- Assessment Summary section/Representation & Warranty Relief: The Asset R&W Relief indicator will display one of three results, Eligible, Not Eligible, Unavailable.
- **Asset Details** section: Displays the asset details, such as, Total Funds to be Verified, Third Party Asset Validation and bank account information.
  - Total Eligible Assets displays the borrowers total amount of eligible assets submitted to LPA.
  - Total Funds to Be Verified displays the minimum amount of eligible assets that must be verified, this includes: Required Borrower Funds, Required Reserves (if applicable), Paid Down Debts (if applicable) and Paid Off Debts (if applicable).
  - Third-Party Asset Validation this is the total amount of assets verified with the service provider's verification report. This includes depository accounts and securities (not requiring liquidation) and excludes large deposits and deposited gifts/grants. The Third-Party Asset Validation amount will never include retirement accounts or gifts and grants. These funds may be included in partial representation and warranty relief as reflected in LPA feedback messages. If the Third-Party Asset Validation amount, the loan is eligible for loan level representation and warranty relief. If Third-Party Asset Validation amount is less than Total Funds to be Verified amount, loan may be eligible for partial representation and warranty relief (refer to the Assets and Reserves Messages section). Also refer to the Large Deposits section.
  - Account information for each account and borrower displays the name of the account owner, financial institution, vendor name and Reissue ID/Report ID, account number and type, balance, statement date and the expiration date. The section also identifies duplicate accounts.
- Large Deposits section: If applicable, this section will display if there are large deposits using a calculation based on the income submitted to LPA. The monthly income amount and number of deposits that exceeds 50% of the monthly income will display; including, the financial institution, borrower name, account type, source and amount of the deposit, and the date. A maximum of 20 deposits can display in this section.
  - For purchase transactions: When LPA identifies large deposits, as described in Section 5501.3, that are needed for the transaction, it will issue <u>feedback messaging</u> identifying the amount of the large deposits for which the Seller must document the source of funds. For large deposits identified in the borrower's business checking, savings and/or money market accounts, the requirements in Section 5501.3(b)(iv) apply.
- Assets and Reserves Messages section: This section displays the asset representation and warranty eligibility message and other asset related messages.

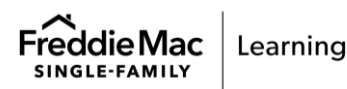

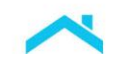

# Loan Product Advisor Feedback Certificate Examples

Let's take a look: Scenario 1 - The loan is eligible for asset representation and warranty relief.

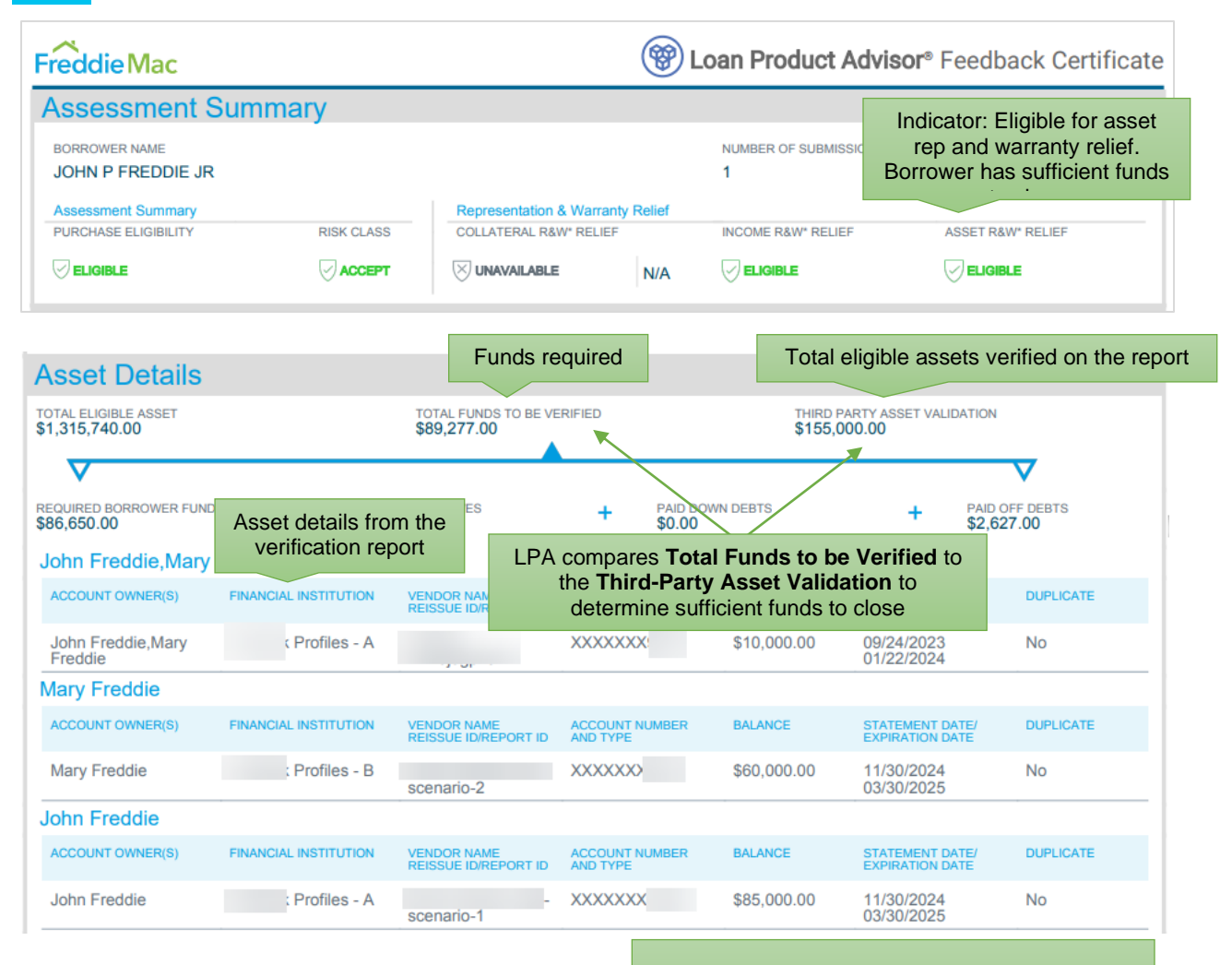

| Assets A | And Reserves Messages                                                                                                    | Verification report is sufficient documentation. No additional documentation is required                                                |
|----------|----------------------------------------------------------------------------------------------------|----------------------------------------------------------------------------------------------------|
| CODE     | MESSAGE                                                                                                    |                                                                                                    |
| FAR0049  | The loan is eligible for asset representation and warranty relief for<br>amount, and the accuracy and integrity of the data on the asset ve    | the sufficiency of assets to cover the 'Total Funds to be Verified' rification report.                                                  |
| FAR0032  | Third Party Asset Validation amount is \$155,000.00 [Depository A 09/24/2023 expires 01/22/2024.                                               | ccounts: \$155,000.00; Securities: \$0.00]. The third party report dated                                                                |
| FAR0121  | The total funds to be verified are no less than \$89,277.00. This an reserves (\$0.00), any debts to be paid off at or before closing (\$2,    | nount includes required Borrower Funds (\$86,650.00), required 627.00) and any debts to be paid down at or before closing (\$0.00).     |
| FAR0124  | Required Borrower Funds are calculated as \$86,650.00 based on improvements and repairs (\$0.00) - loan amount (\$130,000.00) + (\$10,000.00). | information submitted: purchase price (\$220,500.00) + alterations, ransaction costs (\$6,150.00) - proceeds from subordinate financing |

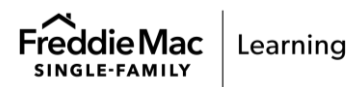

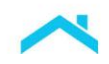

 $\bigcirc$ 

Let's take a look: **Scenario 2** – The loan is eligible for partial asset representation and warranty relief. Borrower is receiving **gifts funds not yet deposited**.

| reddie Mac                                                                                                    | Boan Product Advisor® Feedback Certificate                                                                                                    |
|----------------------------------------------------------------------------------------------------|----------------------------------------------------------------------------------------------------|
| Assessment Summary                                                                                                    |                                                                                                    |
| Details                                                                                                    | Affordable Product Information                                                                                                    |
| BORROWER NAME                                                                                                    | NUMBER OF SUBMISSIONS LP REY NUMBER AREA MEDIAN INCOME AR Indicator: Eligible for partial rep                                                                                                    |
| MARY FREDDIE                                                                                                    | 7 \$150,400.00 10 warranty relief                                                                                                    |
| Assessment Summary PURCHASE ELIGIBILITY RISK CLASS                                                                                                    | Representation & Warranty Relief           COLLATERAL R&W* RELIEF         INCOME R&W* RELIEF                                                                                                    |
|                                                                                                    |                                                                                                    |
|                                                                                                    | Gift funds not yet deposited and deducts the large deposit<br>account balance, therefore, there are insufficient funds t                                                                                                    |
| Asset Details                                                                                                    |                                                                                                    |
| OTAL ELIGIBLE ASSETS                                                                                                    | TOTAL FUNDS TO BE VERIFIED         THIRD PARTY ASSET VALIDATION           \$45,000.00         \$37,499.11                                                                                                    |
|                                                                                                    |                                                                                                    |
|                                                                                                    |                                                                                                    |
| \$29,400.00                                                                                                    | + \$0.00 + \$15,600.00 Validation amount will n                                                                                                    |
| Account Details                                                                                                    | include gifts/grants or                                                                                                    |
| MARY FREDDIE                                                                                                    | retirement accounts.                                                                                                    |
| NCIAL VENDOR NAI                                                                                                    | E ACCOUNT NUMBER STATEMENT DATE/                                                                                                    |
| arge deposit                                                                                                    | EPORT ID AND TYPE BALANCE EXPIRATION DATE DUPLICATE                                                                                                    |
| has been                                                                                                    |                                                                                                    |
|                                                                                                    | 0000 Chashing Assount 045 000 00 0002 00 42 No                                                                                                    |
| arge Deposits                                                                                                    | 9000 Checking Account \$45,000.00 2023-09-13 No<br>2024-01-11 Page 2024-01-11                                                                                                    |
| arge Deposits<br>deposit(s) exceeds 50% of the total monthly qualifyin<br>Sank Profiles - A                                                                                                    | 9000 Checking Account \$45,000.00 2023-09-13 No<br>2024-01-11 No<br>Princome of \$13,601.10.<br>Received partial rep and warranty<br>relief. To retain eligibility you must<br>document the gift funds per Guide                                                                                                    |
| Arge Deposits  Vendor Arge 200  Arge 200 Arge 200  Arge 200  Arge 200  Arge 200  Arge 200  Arge                                                                                                   | 9000 Checking Account       \$45,000.00       2023-09-13<br>2024-01-11       No         grincome of \$13,601.10.       Received partial rep and warranty<br>relief. To retain eligibility you must<br>document the gift funds per Guide<br>Section 5501.3                                                                                                    |
| Arry FREDDIE<br>ccount: Checking Account 9000<br>escription: MARY FREDDIE PAYROLL<br>Mount: \$7,500.89                                                                                                    | 9000       Checking Account       \$45,000.00       2023-09-13       No         gmcome of \$13,601.10.       Received partial rep and warranty relief. To retain eligibility you must document the gift funds per Guide Section 5501.3         core       MESBAGE                                                                                                    |
| identified ht Profiles - A VENDOR<br>lpa123<br>arge Deposits<br>deposit(s) exceeds 50% of the total monthly qualifyin<br><b>3ank Profiles - A</b><br>ARY FREDDIE<br>ccount: Checking Account 9000<br>escription: MARY FREDDIE PAYROLL<br>mount: \$7,500.89<br>ATE: 2023-07-28<br>Essue Key: Ipa123                                                                                                    | 9000 Checking Account \$45,000.00 2023-09-13 No<br>2024-01-11 No<br>grincome of \$13,601.10.<br>Assets and Reserves Messages<br>code Message<br>FAR0188 The loan is eligible for partial asset representation and warranty relief.                                                                                                    |
| Identified In Profiles - A VENDOR<br>Ipa123<br>arge Deposits<br>deposit(s) exceeds 50% of the total monthly qualifyin<br><b>3ank Profiles - A</b><br>AARY FREDDIE - A<br>AARY FREDDIE PAYROLL<br>MOUNT: \$7,500.89<br>WTE: 2023-07-28<br>EISSUE KEY: Ipa123                                                                                                    | 9000       Checking Account       \$45,000.00       2023-09-13       No         2024-01-11       2024-01-11       Received partial rep and warranty relief. To retain eligibility you must document the gift funds per Guide Section 5501.3         Assets and Reserves Messages       Section 5501.3         cope       Message         FAR0188       The loan is eligible for partial asset representation and warranty relief.         FAR0032       Third Party Asset Validation amount is \$37,499.11 [Depository Accounts: \$37,499.11; Securitels: \$0.00]. The third party report dated 09/13/2023 expires 01/11/2024.                                                                                                    |
| Identified In Profiles - A VENDOR<br>Ipa123<br>Large Deposits<br>Ideposit(s) exceeds 50% of the total monthly qualifyin<br><b>Bank Profiles - A</b><br>MARY FREDDIE<br>INCOUNT: Checking Account 9000<br>INCOUNT: \$7,500.89<br>INTE: 2023-07-28<br>EISSUE KEY: Ipa123                                                                                                    | 9000       Checking Account       \$45,000.00       2023-09-13       No         2024-01-11       2024-01-11       Received partial rep and warranty relief. To retain eligibility you must document the gift funds per Guide Section 5501.3         gmicome of \$13,601.10.       Assets and Reserves Messages       Section 5501.3         core       Messace         FAR0188       The loan is eligible for partial asset representation and warranty relief.         FAR032       Third Party Asset Validation amount is \$37,499.11 [DepositoryAccounts: \$37,499.11; Securities: \$0.00]. The third party report dated 09/13/2023 expires 01/11/2024.         FAR0190       To retain partial asset representation and warranty relief eligibility, the cash gift of \$10,000.00 must be documented with a gift letter signed by the donor that includes: the donor's name, mailing address, phone number, relationship to the borrower, actual or maximum amount of the gift, and statement that repayment is not required. Must also obtain evidence of transfer of gift funds from the donor's account to the closing agent. For complete requirements, including those for wedding and graduation gift funds, refer to Guide Section 5501.3.                                                                                                    |
| Identified In Profiles - A VENDOR<br>Ipa123<br>Large Deposits<br>Ideposit(s) exceeds 50% of the total monthly qualifyin<br><b>Bank Profiles - A</b><br>MARY FREDDIE<br>UCCOUNT: Checking Account 9000<br>ISESCIPTION: MARY FREDDIE PAYROLL<br>IMOUNT: \$7,500.89<br>VATE: 2023-07-28<br>EISSUE KEY: Ipa123                                                                                                    | 9000       Checking Account       \$45,000.00       2023-09-13       No         2024-01-11       2024-01-11       Received partial rep and warranty relief. To retain eligibility you must document the gift funds per Guide Section 5501.3         gmbcome of \$13,601.10.       Reserves Messages       Section 5501.3         core       MESSAGE       Section 5501.3         FAR0188       The loan is eligible for partial asset representation and warranty relief.       FAR032         FAR0190       To retain partial asset representation and warranty relief eligibility, the cash gift of \$10,000 00 must be documented with a gift letter signed by the donor that includes: the donor's name, mailing address, phone number, relationship to the borrower, actual or maximum amount of the gift, and statement that repayment is not required. Must also obtain evidence of transfer of gift funds from the donor's account to recipient's account or from the donor's account to the closing agent. For complete requirements, including those for wedding and graduation gift funds, refer to Guide Section 5501.3.         FAR0056       Total Funds to be Verified amount is \$45,000.00 and the Total Funds to be Verified.                                                                                                    |
| Identified In Profiles - A VENDOR<br>Ipa123<br>Large Deposits<br>Ideposit(s) exceeds 50% of the total monthly qualifyin<br><b>Bank Profiles - A</b><br>AARY FREDDIE<br>Incount: Checking Account 9000<br>Insecrimento: MARY FREDDIE PAYROLL<br>Information Mary FREDDIE PAYROLL<br>Information Mary FREDDIE PAYROLL<br>Information Mary FREDDIE PAYROLL<br>Information Mary FREDDIE PAYROLL<br>Information Mary FredDie PayrolL<br>Information Mary FredDie Payrol Mary FredDie Payrol Mary FredDie Payrol Mary | 9000       Checking Account       \$45,000.00       2023-09-13       No         2024-01-11       2024-01-11       Received partial rep and warranty relief. To retain eligibility you must document the gift funds per Guide Section 5501.3         gmbcome of \$13,601.10.       Reserves Messages       Section 5501.3         core       MESSACE         FAR0188       The loan is eligible for partial asset representation and warranty relief.         FAR032       Third Party Asset Validation amount is \$37,499.11 [Depository Accounts: \$37,499.11; Securitie: \$0.00]. The third party report dated 09/13/2023 expires 01/11/2024.         FAR0190       To retain partial asset representation user and warranty relief eligibility, the cash gift of \$10,000.00 must be documented with a gift letter signed by the donor that includes: the donor's name, mailing address, phone number, reliationship to the borrower, actual or maximum amount of the gift, and statement that repayment is not required. Must also obtain evidence of transfer of gift funds from the donor's account to recipient's account or from the donor's account to the closing agent. For complete requirements, including those for wedding and graduation gift funds, refer to Guide Section 5501.3.         FAR0056       Total Funds to be Verified amount is \$45,000.00 and the Total Third Party Asset Validation amount is \$37,499.11. The Third Party Asset Validation amount is \$37,499.10 party Asset Validation amount is \$37,499.11. The Third Party Asset Validation amount is \$37,499.11. The Third Party Asset Validation amount is \$37,499.10 party Asset Validation amount is \$37,499.11. The Third Party Asset Validation amount is numficient by \$7,500.89 to meet Total F |
| Large deposit does not                                                                                                    | 9000       Checking Account       \$45,000.00       2023-09-13       No         2024-01-11       2024-01-11       Received partial rep and warranty relief. To retain eligibility you must document the gift funds per Guide Section 5501.3         Assets and Reserves Messages       Section 5501.3         core       Messace         FAR0188       The loan is eligible for partial asset representation and warranty relief.         FAR032       Third Party Asset Validation amount is \$37,499.11 [Depository Accounts: \$37,499.11; Securites: \$0.00]. The third party report dated 09/13/2023 expires 01/11/2024.         FAR0190       To retain partial asset representation and warranty relief eligibility, the cash gift of \$10,000.00 must be documented with a gift letter signed by the donor that includes: the donor's account to the coising agent. For complete requirements, including those for wedding and graduation gift funds, refer to Guide Section 5501.3.         FAR0056       Total Funds to be Verified amount is \$45,000.00 and the Total Third Party Asset Validation amount is \$37,499.11. The Third Party Asset Validation amount is \$45,000.00 and the Total Funds to be Verified.         FAR0056       For any undocumented deposit(s) not needed to qualify the borrower, reduce the asset amount by the amount of the unverified deposit(s) exceeds 50% of the total monthy qualifying income of \$13,601.10.                                                                                                    |
| Large deposit does not<br>eed to be verified as gift<br>funds are sufficient                                                                                                    | 9000       Checking Account       \$45,000.00       2023-09-13       No         2024-01-11       2024-01-11       Received partial rep and warranty relief. To retain eligibility you must document the gift funds per Guide Section 5501.3         assets and Reserves Messages       Section 5501.3         cope       MESSAGE         FAR0188       The loan is eligible for partial asset representation and warranty relief.         FAR0188       The loan is eligible for partial asset representation and warranty relief eligibility, the cash gift of \$10,000.00 must be documented with a gift letter signed by the donor that includes: the donor's name, mailing address, phone number, relationship to the borrower, actual or maximum amount of the gift, and statement that repayment is not required. Must also obtain evidence of transfer of gift funds from the donor's account to recipient's account or rom the donor's account to the closing agent. For complete requirements, including those for wedding and graduation gift funds, refer to Ciude Section 5501.3.         FAR0056       Total Funds to be Verified amount is \$45,000.00 and the Total Funds to be Verified.         FAR0056       Fotal Funds to be Verified amount is \$45,000.00 and the total Funds to be Verified.         FAR0051       1 deposit(s) exceeds 50% of the total monthy qualifying income of \$13,801.10.         FAR0051       MARY FREDDIE; Bank Profiles - A; CheckingAccount       ; 07/28/2023; \$7,500.89; Description: MARY FREDDIE                                                                                                    |
| Large deposit does not<br>eed to be verified as gift<br>funds are sufficient                                                                                                    | 9000       Checking Account       \$45,00.00       2023-09-13<br>2024-01-11       No         2024-01-11       2024-01-11       Received partial rep and warranty<br>relief. To retain eligibility you must<br>document the gift funds per Guide<br>Section 5501.3         Assets and Reserves Messages       Section 5501.3         core       Messace         FAR0188       The loan is eligible for partial asset representation and warranty relief.         FAR032       Third Party-Asset Validation amount is \$37,499.11 [Depository Accounts: \$37,499.11; Securities: \$0.00]. The third party report<br>dated 09/13/2023 expires 01/11/2024.         FAR0190       To retain partial asset representation and warranty relief eligibility, the cash gift of \$10,000.00 must be documented with a gift<br>letter signed by the door's account to recipient's account or form the door's account to the closing agent. For complete<br>requirements, including those for wedding and graduation gift funds, refer to Guide Section 5501.3.         FAR0056       Total Funds to be Verified amount is \$45,000.00 and the Total Third Party Asset Validation amount is \$37,499.11. The Third<br>Party Asset Validation amount is insufficient by \$7,500.89 to meet Total Funds to be Verified.         FAR0051       1 deposit(s) exceeds 50% of the total monthy qualifying income of \$13,601.10.         FAR0511       1 deposit(s) exceeds 50% of the total monthy qualifying income of \$13,601.10.         FAR051       1 deposit(s) exceeds 50% of the total monthy qualifying income of \$13,601.10.         FAR051       1 deposit(s) be verified are no less th                                                                                                    |
| Large deposit does not<br>eed to be verified as gift<br>funds are sufficient                                                                                                    | 9000       Checking Account       \$45,00.00       2023-09-13<br>2024-01-11       No         giftCome of \$13,601.10.       Received partial rep and warranty<br>relief. To retain eligibility you must<br>document the gift funds per Guide<br>Section 5501.3         Assets and Reserves Messages       Section 5501.3         core       MESSAGE         FAR0188       The loan is eligible for partial asset representation and warranty relief.         FAR032       Third Party Asset Validation amount is \$37,499.11 [Depository Accounts: \$37,499.11; Securities: \$0.00]. The third party report<br>dated 09/13/2023 expires 01/11/2024.         FAR0190       To retain partial asset representation and warranty relief eligibility, the cash gift of \$10,000.00 must be documented with a gift<br>letter signed by the donor that includes: the donor's account or form the donor's account to the closing agent. For complete<br>requirements, including those for wedding and graduation gift funds, refer to Solida association amount is \$37,499.11. The Third<br>Party Asset Validation amount is \$45,000.00 and the Total Fund's account to the closing agent. For complete<br>requirements, including those for wedding and graduation gift funds, refer to Solida association amount is \$37,499.11. The Third<br>Party Asset Validation amount is \$37,000.09 and the Total Fund's to be Verified.         FAR0056       Total Funds to be Verified amount is \$45,000.00 and the Total Fund's to be Verified<br>deposit and resubmit to Loan Product Advisor.       107/28/2023; \$7,500.89; Description: MARY FREDDIE<br>PA/ROLL         FAR0051       1 deposit(s) exceeds 50% of the total monthy qualifying income of \$13,601.10.       1                          |

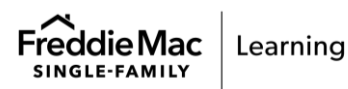

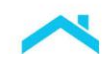

|

Let's take a look: **Scenario 3** – The loan is eligible for partial asset representation and warranty relief. Multiple **large deposits** have been identified.

|                                                                                                    |                                                                                                    |                                                                                                    |                                                                                                    | oan Prod                                                                                                    | uct Advi                                                                                                    | isor® F                                                                                                    | eedba                                                                                                    | ck Ce                                                                                                    | rtificate                                                                                                    |                                               |
|----------------------------------------------------------------------------------------------------|----------------------------------------------------------------------------------------------------|----------------------------------------------------------------------------------------------------|----------------------------------------------------------------------------------------------------|----------------------------------------------------------------------------------------------------|----------------------------------------------------------------------------------------------------|----------------------------------------------------------------------------------------------------|----------------------------------------------------------------------------------------------------|----------------------------------------------------------------------------------------------------|----------------------------------------------------------------------------------------------------|-----------------------------------------------|
| Assessment Summary                                                                                                    |                                                                                                    |                                                                                                    |                                                                                                    |                                                                                                    |                                                                                                    |                                                                                                    |                                                                                                    |                                                                                                    |                                                                                                    |                                               |
| Details                                                                                                    |                                                                                                    |                                                                                                    |                                                                                                    |                                                                                                    | Affordable F                                                                                                    | Product Inf                                                                                                    | ormation                                                                                                    |                                                                                                    |                                                                                                    |                                               |
| BORROWER NAME                                                                                                    | NUMBER OF S                                                                                                    | UBMISSIONS                                                                                                    | LP KEY N                                                                                                    | IUMBER                                                                                                    | AREA MEDIA                                                                                                    | N INCOME                                                                                                    | ARE                                                                                                    | lo di c                                                                                                    | otor: El                                                                                                    | inible for rential                            |
| MARY FREDDIE                                                                                                    | 7                                                                                                    |                                                                                                    |                                                                                                    |                                                                                                    | \$150,400.0                                                                                                    | 00                                                                                                    | 100                                                                                                    | rep                                                                                                    | ator: El                                                                                                    | arranty relief                                |
| Assessment Summary                                                                                                    | Representatio                                                                                                    | on & Warranty                                                                                                    | Relief                                                                                                    |                                                                                                    |                                                                                                    |                                                                                                    |                                                                                                    | 7                                                                                                    |                                                                                                    |                                               |
| PURCHASE ELIGIBILITY RISK CLAS                                                                                                    | S COLLATERAL F                                                                                                    | R&W* RELIEF                                                                                                    |                                                                                                    | INCOME R&W                                                                                                    | * RELIEF                                                                                                    | 4                                                                                                    | SSET R&W*1                                                                                                    | RELIEF                                                                                                    |                                                                                                    |                                               |
|                                                                                                    |                                                                                                    | BLE                                                                                                    | N/A                                                                                                    |                                                                                                    | BLE                                                                                                    | (                                                                                                    | PARTIAL                                                                                                    |                                                                                                    |                                                                                                    |                                               |
| Asset Details                                                                                                    |                                                                                                    |                                                                                                    |                                                                                                    |                                                                                                    |                                                                                                    |                                                                                                    |                                                                                                    | Larg                                                                                                    | e depo                                                                                                    | sit deducted fro                              |
| rotal eligible assets<br>\$52,500.89                                                                                                    | TOTAL FUNDS TO BE VERIFI<br>\$45,000.00                                                                                              | ED                                                                                                    |                                                                                                    | THIRD P<br>\$37,49                                                                                                    | ARTY ASSET VA<br>19.11                                                                                                    | LIDATION                                                                                                    | the balance th<br>insufficient funds.                                                                                                    |                                                                                                    |                                                                                                    | funds. Determi                                |
| $\checkmark$                                                                                                    |                                                                                                    |                                                                                                    |                                                                                                    | 1                                                                                                    |                                                                                                    | $\sim$                                                                                                    |                                                                                                    |                                                                                                    | warr                                                                                                    | anty relief.                                  |
| REQUIRED BORROWER FUNDS                                                                                                    | RED RESERVES                                                                                                    | PAID DOW<br>\$0.00                                                                                                    | N DEBTS                                                                                                    | +/                                                                                                    | PAID 0<br>\$15,6                                                                                                    | OFF DEBTS<br>600.00                                                                                                    |                                                                                                    |                                                                                                    |                                                                                                    |                                               |
| Account Details                                                                                                    |                                                                                                    |                                                                                                    |                                                                                                    | _/                                                                                                    |                                                                                                    |                                                                                                    |                                                                                                    |                                                                                                    |                                                                                                    |                                               |
| MARY FREDDIE                                                                                                    |                                                                                                    |                                                                                                    |                                                                                                    | /                                                                                                    |                                                                                                    |                                                                                                    |                                                                                                    |                                                                                                    |                                                                                                    |                                               |
| lpa123                                                                                                    |                                                                                                    | ng Account                                                                                                    | \$45,000.00                                                                                                    | 2023-09-13<br>2024-01-11                                                                                                    | No                                                                                                    |                                                                                                    |                                                                                                    |                                                                                                    |                                                                                                    |                                               |
| Large Deposits<br>I deposit(s) exceeds 50% of the total monthly qualifying<br>Bank Profiles - A<br>MARY FREDDIE                                                                                                    | gincome of \$13,601.10.                                                                                                    | ng Account                                                                                                    | \$45,000.00                                                                                                    | 2023-09-13<br>2024-01-11                                                                                                    | No                                                                                                    | R                                                                                                    | eceiveo<br>lief. To<br>docur                                                                                                    | d par<br>retai                                                                                                    | tial rep<br>n eligib<br>the larg                                                                                                    | and warranty<br>ility you must<br>je deposit. |
| Ipa 123 Large Deposits I deposit(s) exceeds 50% of the total monthly qualifier Bank Profiles - A MARY FREDDIE Account: Checking Account 9000 Description: MARY FREDDIE PAYROLL                                                                                                    | g income of \$13,601.10.<br>Assets and f                                                                                             | Reserves                                                                                                    | \$45,000.00<br>Messa                                                                                                    | 2023-09-13<br>2024-01-11                                                                                                    | No                                                                                                    | R                                                                                                    | eceived<br>lief. To<br>docur                                                                                                    | d pari<br>retai<br>nent                                                                                                    | tial rep<br>n eligib<br>the larg                                                                                                    | and warranty<br>ility you must<br>je deposit. |
| Ipa 123<br>Large Deposits<br>I deposit(s) exceeds 50% of the total monthly qualifying<br>Bank Profiles - A<br>MARY FREDDIE<br>ARY FREDDIE<br>ACCOUNT: Checking Account 9000<br>DESCRIPTION: MARY FREDDIE PAYROLL<br>MOUNT: \$7,500.89<br>Nor. 2023-07.29                                                                                                    | Gincome of \$13,601.10.<br>Assets and f                                                                                              | Reserves                                                                                                    | \$45,000.00<br>Messa                                                                                                    | 2023-09-13<br>2024-01-11                                                                                                    | No                                                                                                    | R<br>re                                                                                                    | eceived<br>lief. To<br>docur                                                                                                    | d pari<br>o retai<br>ment                                                                                                    | tial rep<br>n eligib<br>the larg                                                                                                    | and warranty<br>ility you must<br>je deposit. |
| Ipa 123<br>Large Deposits<br>1 deposit(s) exceeds 50% of the total monthly qualify<br>Bank Profiles - A<br>MARY FREDDIE<br>ACCOUNT: Checking Account 9000<br>DESCRIPTION: MARY FREDDIE PAYROLL<br>AMOUNT: \$7,500.89<br>DATE: 2023-07-28<br>REISSUE KEY: Ipa 123                                                                                                    | gincome of \$13,601.10.                                                                                                    | Reserves<br>MESSAGE<br>The loan is eligi                                                                                                    | \$45,000.00<br>Messa                                                                                                    | 2023-09-13<br>2024-01-11<br>ges                                                                                                    | No<br>ntation and wa                                                                                                    | R<br>re                                                                                                    | eceived<br>lief. To<br>docur                                                                                                    | d pari<br>o retai<br>ment                                                                                                    | tial rep<br>n eligib<br>the larg                                                                                                    | and warranty<br>ility you must<br>je deposit. |
| Ipa 123<br>Large Deposits<br>1 deposit(s) exceeds 50% of the total monthly qualify<br>Bank Profiles - A<br>MARY FREDDIE<br>Account: Checking Account 9000<br>DESCRIPTION: MARY FREDDIE PAYROLL<br>AMOUNT: \$7,500.89<br>DATE: 2023-07-28<br>REISSUE KEY: Ipa 123                                                                                                    | Gincome of \$13,601.10.<br>Assets and f<br>code<br>FAR0188 T<br>FAR0032 T                                                            | Reserves<br>Message<br>The loan is eligi<br>hird PartyAsso<br>lated 09/13/202                                                                                                    | \$45,000.00<br>Messa<br>ble for partia<br>et Validation<br>23 expires 0                                                                                                    | 2023-09-13<br>2024-01-11<br>ges<br>al asset represe<br>amount is \$37,7<br>1/11/2024.                                                                                                    | No<br>Intation and wa                                                                                                    | R<br>re<br>arranty reli                                                                                                    | eceived<br>lief. To<br>docur<br>ef.                                                                                                    | d part<br>o retai<br>ment                                                                                                    | tial rep<br>n eligib<br>the larg                                                                                                    | and warranty<br>ility you must<br>je deposit. |
| Ipa123<br>Large Deposits<br>1 deposit(s) exceeds 50% of the total monthly qualify<br>Bank Profiles - A<br>MARY FREDDIE<br>Account: Checking Account 9000<br>DESCRIPTION: MARY FREDDIE PAYROLL<br>AMOUNT: \$7,500.89<br>DATE: 2023-07-28<br>REISSUE KEY: Ipa123                                                                                                    | Gincome of \$13,601.10.<br>Assets and f<br>code<br>FAR0188 T<br>FAR0032 T<br>G<br>FAR0189 T<br>a                                     | Reserves<br>ressage<br>The loan is eligi<br>hird Party Asse<br>lated 09/13/20<br>o retain partial<br>ccount(s) must                                                                                                    | \$45,000.00<br>Messa<br>ble for partia<br>et Validation<br>23 expires 0<br>asset repre-<br>t be docume                                                                                                    | 2023-09-13<br>2024-01-11<br>ges<br>al asset represe<br>a amount is \$37,<br>1/11/2024.<br>sentation and winted in the mort                                                                                                    | No<br>Intation and wa<br>199.11 [Depo<br>arranty relief e<br>jage file.                                                                                                    | Rine rei                                                                                                    | eceived<br>lief. To<br>docur<br>ef.                                                                                                    | d pari<br>o retai<br>ment                                                                                                    | tial rep<br>n eligib<br>the larg<br>curities: \$0.00                                                                                                    | and warranty<br>ility you must<br>ge deposit. |
| Ipa123<br>Large Deposits<br>1 deposit(s) exceeds 50% of the total monthly qualify<br>Bank Profiles - A<br>MARY FREDDIE<br>Account: Checking Account 9000<br>DESCRIPTION: MARY FREDDIE PAYROLL<br>AMOUNT: \$7,500.89<br>DATE: 2023-07-28<br>REISSUE KEY: Ipa123                                                                                                    | Gincome of \$13,601.10.<br>Assets and f<br>CODE<br>FAR0188<br>T<br>FAR0032<br>T<br>FAR0189<br>T<br>FAR0189<br>T<br>FAR0056<br>T<br>F | Reserves<br>ressace<br>he loan is eligi<br>hird Party Asse<br>lated 09/13/20<br>o retain partial<br>account(s) must<br>otal Funds to b<br>arty Asset Vali                                                                                                    | \$45,000.00<br>Messa<br>ble for partia<br>et Validation<br>23 expires 0<br>asset repre-<br>be docume<br>e Verified at<br>dation amou                                                                                                    | 2023-09-13<br>2024-01-11<br>gges<br>al asset represe<br>a amount is \$37,<br>11/11/2024.<br>sentation and winted in the morty<br>mount is \$45,00<br>unt is insufficient                                                                                                    | No<br>Intation and wa<br>499.11 [Depo<br>arranty relief e<br>jage file.<br>0.00 and the<br>by \$7,500.85                                                                                                    | arranty reli<br>sitory Accor<br>eligibility, a<br>Total Third<br>9 to meet T                                                                                                    | eceived<br>lief. To<br>docur<br>ef. A<br>minimum of<br>Party Asset<br>otal Funds to                                                                                    | d part<br>o retai<br>ment<br>99.11: Se<br>\$7,500.8<br>Validation<br>o be Verifi                                                                                                    | tial rep<br>n eligib<br>the larg<br>curities: \$0.00<br>9 of large dep<br>n amount is \$2<br>ed.                                                                       | and warranty<br>ility you must<br>ge deposit. |
| Ipa123<br>Large Deposits<br>I deposit(s) exceeds 50% of the total monthly qualified<br>Bank Profiles - A<br>WARY FREDDIE<br>vccount: Checking Account 9000<br>veccuprion: MARY FREDDIE PAYROLL<br>wouth: 57,500.89<br>varte: 2023-07-28<br>vecsue key: Ipa123                                                                                                    | FAR0189<br>FAR0056<br>FAR0005<br>FAR0005                                                                                             | Reserves<br>ressage<br>he loan is eligi<br>hird Party Asse<br>ated 09/13/200<br>o retain partial<br>ccount(s) must<br>otal Funds to b<br>Party Asset Vali<br>for any undocu                                                                                                    | \$45,000.00<br>Messa<br>et Validation<br>23 expires 0<br>asset repre-<br>to be docume<br>e Verified au<br>dation amou-<br>mented dep-<br>ubmit to Loa                                                                                                    | 2023-09-13<br>2024-01-11                                                                                                    | No<br>Intation and wa<br>(199.11 [Depo<br>arranty relief e<br>jage file.<br>0.00 and the<br>by \$7,500.85<br>ed to qualify th<br>or.                                                                         | Rine<br>restants relians<br>religibility, a<br>rotal Third<br>to meet T<br>ne borrows                                                                                                    | eceived<br>lief. To<br>docur<br>ef.<br>pounts: \$37,45<br>minimum of<br>Party Asset<br>total Funds to<br>ar, reduce the                                                | d part<br>retainent                                                                                                    | tial rep<br>n eligib<br>the larg<br>curities: \$0.00<br>9 of large dep<br>n amount is \$2<br>ed.                                                                       | and warranty<br>ility you must<br>ge deposit. |
| Ipa123<br>Large Deposits<br>It deposit(s) exceeds 50% of the total monthly qualify<br>Bank Profiles - A<br>MARY FREDDIE<br>ACCOUNT: Checking Account 9000<br>SESCRIPTION: MARY FREDDIE PAYROLL<br>MOUNT: \$7,500.89<br>JATE: 2023-07-28<br>REISSUE KEY: Ipa123                                                                                                    | Gincome of \$13,601.10.                                                                                                    | Reserves<br>ressore<br>the loan is eligi<br>hird Party Asse<br>lated 09/13/20:<br>to retain partial<br>ccount(s) must<br>botal Funds to b<br>arty Asset Vali<br>for any undocu<br>eposit and res<br>deposit(s) exc                                                                                                    | \$45,000.00<br>Messa<br>ble for partia<br>t Validation<br>23 expires 0<br>asset repre-<br>be docume<br>te Verified ai<br>dation amou<br>mented dep-<br>ubmit to Los<br>seeds 50% of                                                                                         | 2023-09-13<br>2024-01-11                                                                                                    | No<br>Intation and wa<br>199.11 [Depo<br>arranty relief e<br>jage file.<br>0.00 and the<br>by \$7,500.8<br>ed to qualify th<br>or.                                                                           | arranty reli<br>sitory According<br>eligibility, a<br>Total Third<br>to meet T<br>the borrower<br>ncome of \$                                                                                                    | eceived<br>lief. To<br>docur<br>ef. Month<br>ounts: \$37,45<br>minimum of<br>Party Asset<br>otal Funds to<br>ar, reduce the<br>\$13,601.10.                            | d pari<br>p retainent<br>99.11 Se<br>\$7,500.8<br>Validation<br>p be Verifi                                                                                                    | tial rep<br>n eligib<br>the larg<br>curities: \$0.00<br>9 of large dep<br>n amount is \$2<br>ed.                                                                       | and warranty<br>ility you must<br>le deposit. |
| Large Deposits 1 deposit(s) exceeds 50% of the total monthly qualifying Bank Profiles - A MARY FREDDIE ACCOUNT: Checking Account 9000 DESCRIPTION: MARY FREDDIE PAYROLL AMOUNT: \$7,500.89 DATE: 2023-07-28 REISSUE KEY: lpa123                                                                                                    | Gincome of \$13,601.10.                                                                                                    | Reserves<br>ressage<br>The loan is eligi<br>hird Party Asse<br>lated 09/13/20:<br>to retain partial<br>ccount(s) must<br>or any undocu<br>eposit and res<br>deposit(s) exc<br>ARY FREDDI<br>'AYROLL.                                                                                                    | \$45,000.00<br>Messag<br>ble for partia<br>et Validation<br>23 expires 0<br>asset repre-<br>be docume<br>te Verified at<br>dation amou<br>mented dep-<br>ubmit to Los<br>seeds 50% of<br>E;                                                                                 | 2023-09-13<br>2024-01-11<br>ges<br>al asset represe<br>amount is \$37,<br>11/11/2024.<br>sentation and win<br>nted in the morte<br>mount is \$45,00<br>unt is insufficient<br>osit(s) not need<br>an Product Advis<br>of the total month<br>Profiles - A; Che                  | No<br>Intation and wa<br>199.11 (Depo<br>arranty relief e<br>jage file.<br>0.00 and the<br>by \$7,500.89<br>ad to qualify th<br>or.<br>aly qualifying in<br>ckingAccount                                     | Rine<br>arranty reli<br>sitory Acce<br>eligibility, a<br>Total Third<br>D to meet T<br>the borrowe<br>ncome of s<br>t : 07/                                                                                                    | eceived<br>lief. To<br>docur<br>ef. A<br>party Asset<br>otal Funds to<br>ar, reduce the<br>s13,601.10.<br>28/2023; \$7                                                 | d parity<br>pretainment<br>99.11 See<br>\$7,500.8<br>Validation<br>p be Verifi                                                                                                    | tial rep<br>n eligib<br>the larg<br>curities: \$0.00<br>9 of large dep<br>n amount is \$:<br>ed.<br>nount by the a                                                     | and warranty<br>ility you must<br>ge deposit. |
| Large Deposits<br>1 deposit(s) exceeds 50% of the total monthly qualifying<br>Bank Profiles - A<br>MARY FREDDIE<br>Account: Checking Account 9000<br>DESCRIPTION: MARY FREDDIE PAYROLL<br>MARY FREDDIE PAYROLL<br>MARY FREDRICK<br>MARY FREDRICK<br>M | FAR0050 FAR0051 1<br>FAR0051 1<br>FAR0121 T                                                                                          | Reserves<br>message<br>he loan is eligi<br>hird Party Asse<br>tated 09/13/20<br>o retain partial<br>count(s) must<br>or any undocu<br>leposit and res<br>deposit(s) exc<br>ARY FREDDI<br>AYROLL.<br>he total funds te<br>aquired reserve.                                                                                                    | \$45,000.00<br>Messar<br>ble for partia<br>et Validation<br>23 expires 0<br>asset repre-<br>t be docume<br>e Verified a<br>dation amou<br>mented dep-<br>ubmit to Los<br>seeds 50% o<br>E;<br>t<br>so be verified<br>as 50% o<br>E;<br>t<br>so be verified<br>as 50% o<br>C | 2023-09-13<br>2024-01-11<br>ges<br>al asset represe<br>amount is \$37,-<br>11/11/2024.<br>sentation and winted in the morty<br>mount is \$45,00<br>unt is sufficient<br>osit(s) not needd<br>of the total month<br>Profiles - A; Che<br>d are no less tha<br>iny debts to be p | No<br>ntation and we<br>seg.11 [Depo<br>arranty relief e<br>gage file.<br>0.00 and the<br>by \$7,500.85<br>ed to qualify th<br>or.<br>ly qualifying in<br>ckingAccount<br>n \$45,000.00<br>aid off at or b   | Ring<br>resident and the second second s | eceived<br>lief. To<br>docur<br>ef                                                                                                    | d part<br>pretain<br>ment<br>99.11 See<br>\$7.500.89; I<br>validation<br>\$3 asset an<br>,500.89; I<br>required 1<br>0.00) and 1                                                                                                    | tial rep<br>n eligib<br>the larg<br>curities: \$0.00<br>9 of large dep<br>namount is \$1<br>ed.<br>nount by the a<br>Description: N<br>Borrower Fun<br>any debts to b  | and warranty<br>ility you must<br>ge deposit. |
| Large Deposits<br>I deposit(s) exceeds 50% of the total monthly qualified<br>Bank Profiles - A<br>MARY FREDDIE<br>Account: Checking Account 9000<br>Description: MARY FREDDIE PAYROLL<br>MANUNT: 57,500.89<br>DATE: 2023-07-28<br>REISSUE KEY: Ipa123                                                                                                    | Assets and FAR0032 T<br>FAR0188 T<br>FAR0188 T<br>FAR0056 T<br>FAR0051 1<br>FAR0051 1<br>FAR0051 T<br>FAR0121 T<br>FAR013 T          | Reserves<br>message<br>the loan is eligi<br>hird Party Asse<br>ated 09/13/20<br>fo retain partial<br>ccount(s) must<br>ccount(s) must<br>total Funds to b<br>Party Asset Vali<br>for any undocu<br>leposit and res<br>deposit(s) exc<br>deposit(s) exc<br>deposit( | Messa<br>ble for partia<br>et Validation<br>23 expires 0<br>asset repre:<br>be docume<br>e Verified ai<br>dation amou<br>mented dep<br>ubmit to Loa<br>seeds 50% of<br>E;                                                                                                   | 2023-09-13<br>2024-01-11                                                                                                    | No<br>ntation and wa<br>499.11 [Depo<br>arranty relief e<br>age file.<br>by \$7,500.85<br>sd to qualify th<br>or.<br>ly qualifying in<br>ckingAccount<br>n \$45,000.00<br>aid off at or b<br>are eligible so | Rine<br>re<br>arranty reli<br>sitory Accor<br>eligibility, a<br>Total Third<br>to meet T<br>he borrowe<br>ncome of \$<br>t : 07/<br>. This amo<br>eefore closs<br>ources of f                                                                                                    | ecceived<br>lief. To<br>docur<br>ef.<br>party Asset<br>bal Funds to<br>ar, reduce the<br>\$13,601.10.<br>'28/2023; \$7<br>unt includes<br>ing (\$15,600<br>unds: Check | d pari<br>retainent<br>99.11 Se<br>\$7,500.8<br>\$7,500.8<br>\$7,500. | tial rep<br>n eligib<br>the larg<br>curities: \$0.00<br>9 of large dep<br>n amount is \$2<br>ed.<br>nount by the a<br>Description: N<br>Borrower Fun<br>any debts to b | and warranty<br>ility you must<br>ge deposit. |

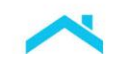

# ♀ )Did you know...

### Evidence of when Liquidation of Funds is Required

When assets that are invested in stocks, bonds, mutual funds, U.S. government securities, retirement accounts or other securities are needed for closing, evidence of liquidation is required **unless** the combined value of the assets is at least 20% greater than the amount from these assets needed for closing. LPA will apply this calculation to determine if liquidation of funds is required. Review the feedback messages returned on the Feedback Certificate.

### For example...

| Message<br>Code | Message                                                                                                    | Purpose                                                                                                    |
|-----------------|----------------------------------------------------------------------------------------------------|----------------------------------------------------------------------------------------------------|
| FAR0193         | To retain partial asset representation<br>and warranty relief eligibility, obtain<br>evidence of liquidation for securities<br>of \$(securities liquidation to be<br>documented amount).       | Actionable message to user that<br>evidence of liquidation of<br>securities account(s) is required to<br>retain the partial asset<br>representation and warranty relief. |
| FAR0194         | To retain partial asset representation<br>and warranty relief eligibility, obtain<br>evidence of liquidation for retirement<br>funds of \$(retirement liquidation to<br>be documented amount). | Actionable message to user that<br>evidence of liquidation of<br>retirement account(s) is required<br>to retain the partial asset<br>representation and warranty relief. |

For additional information on the October 1, 2023 LPA feedback messages related to AIM for assets refer to the <u>August 2, 2023 Feedback Messages</u> matrix.

### Step 8: Deliver the Loan to Freddie Mac

When you are ready to deliver the loan to Freddie Mac, you must deliver it through Loan Selling Advisor® with the LP AUS Key Number. Loan Selling Advisor confirms that the data from the last Feedback Certificate is consistent with the data delivered to Freddie Mac, and when applicable, provides relief from Freddie Mac's enforcement of certain selling representations and warranties related to the borrower's assets.

Prior to delivery, Loan Quality Advisor<sup>®</sup> may be used as a supportive tool for managing the asset rep and warranty relief eligibility that was determined in LPA. After delivery, Loan Coverage Advisor<sup>®</sup> may be used to track asset rep and warranty relief.

# Where to Get Help

For questions related to the automated asset assessment, please contact your Freddie Mac representative or the Customer Support Contact Center (800-FREDDIE). Also, visit the AIM <u>web page</u>. For questions related to your service provider's system (Informative Research, Finicity, Blend, PointServ, and/or Plaid), contact your respective representative(s).

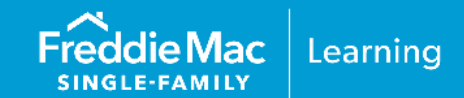

### **Appendix A: Informative Research-Specific Information**

- Initial Setup Information
- <u>Sample Borrower Enrollment Steps</u>
- <u>Sample Verification of Assets Report</u>

### **Appendix B: Finicity-Specific Information**

- Initial Setup Information
- <u>Sample Borrower Enrollment Steps</u>
- <u>Sample Verification of Assets Report</u>
- ٠

### **Appendix C: Blend-Specific Information**

- Initial Setup Information
- <u>Sample Borrower Enrollment Steps</u>
- Sample Verification of Assets Report
- <u>Asset Refresh Steps</u>

### **Appendix D: PointServ-Specific Information**

- Initial Setup Information
- <u>Sample Borrower Enrollment Steps</u>
- Sample Verification of Assets Report

### **Appendix E: Plaid-Specific Information**

- Initial Setup Information
- <u>Sample Borrower Enrollment Steps</u>
- <u>Sample Verification of Assets Report</u>

# Appendix A: Getting Started with AccountChek<sup>®</sup> by Informative Research

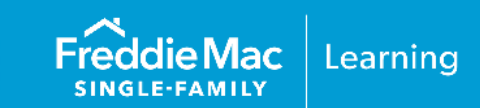

# **Initial Setup Information**

Before you can participate in AIM with Loan Product Advisor using AccountChek by Informative Research as your service provider, you must first have an account established with AccountChek. If you are not already an existing customer and would like to sign up with AccountChek, please register on the AccountChek website at https://www.informativeresearch.com/accountchek.

Note: To begin using this service through Loan Product Advisor you must select "ACIR" as the service provider. For a period of time, both "FF" and "ACIR" will be active to give you an opportunity to make system changes.

### Sample AccountChek Borrower Enrollment Steps

The borrower must enroll his or her accounts in the AccountChek® system as indicated in the steps below:

- 1. The borrower accesses the email invitation they received to enroll in AccountChek and clicks Get Started. If the borrower hasn't received the email invitation:
  - Have the borrower check their email spam folder. If it is not there, confirm their email address was correctly entered.
  - As applicable, resend the invitation, or if the borrower hasn't opened the email yet, edit the email address and resend if applicable.

Example Borrower Email Invitation

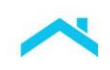

| cant: Paulok Purchaser                                                                                                   |                                                                                                    | Contact Customer S                                                    |
|----------------------------------------------------------------------------------------------------|----------------------------------------------------------------------------------------------------|-----------------------------------------------------------------------|
|                                                                                                    |                                                                                                    |                                                                       |
|                                                                                                    |                                                                                                    | EK                                                                    |
| ACC                                                                                                    |                                                                                                    |                                                                       |
| Hi Patrick Purchaser,                                                                                                    |                                                                                                    |                                                                       |
| Thank you for choosing AccountCh<br>assets, income and employment vi<br>Informative Research.                            | iek for your mortgage loan. Th<br>ia our third party verification s                                                 | e next step is to verify your<br>ervice, AccountChek by               |
| Why AccountChek?                                                                                                    |                                                                                                    |                                                                       |
| <ul> <li>Simple. No paper, no hass</li> <li>Smart. Digital verification i</li> <li>Secure. Encryption helps p</li> </ul> | le.<br>in less than one minute.<br>protect your personal financial                                                  | data.                                                                 |
| To get started, you need:                                                                                                |                                                                                                    |                                                                       |
| <ul> <li>Your bank account creden</li> <li>Your payroll provider login</li> </ul>                                        | tials<br>n credentials                                                                                              |                                                                       |
| AccountChek will guide you throug<br>have any questions or concerns.                                                     | the quick and easy process.                                                                                         | Please reach out to me if you                                         |
| Thanks and have a great day!                                                                                             |                                                                                                    |                                                                       |
| Brian Francis<br>AccountChek                                                                                             |                                                                                                    |                                                                       |
|                                                                                                    |                                                                                                    |                                                                       |
|                                                                                                    | Get Started                                                                                                    |                                                                       |
| If the provided link does not                                                                                            | work, you can copy and paste thi:                                                                                   | s address directly into your                                          |
| https://re                                                                                                    | browser:<br>edirect.accountchek.net/Account                                                                         | /Login?                                                               |
| vodkey=                                                                                                    | d20619844553ee119937000d3a1                                                                                         | 57331                                                                 |
|                                                                                                    |                                                                                                    | InviteEmail3                                                          |
| Your application information is<br>customer service e-mail from A<br>reply to this e-mail but instead o                  | included in the upper-left corner to h<br>.ccountChek by Informative Researc<br>contact us securely via Customer Se | elp you recognize this as a<br>h. We kindly ask you not to<br>ervice. |
| Copyright ©2023 AccountChek                                                                                              | by Informative Research, All Rights                                                                                 | Reserved.                                                             |

- 2. The borrower logs into AccountChek by clicking on the link in the invitation and entering the last 4 digits of their SSN.
- 3. The borrower must agree the Terms of Service before the "Let's Do This" button becomes available.

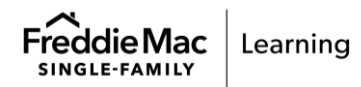

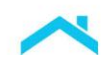

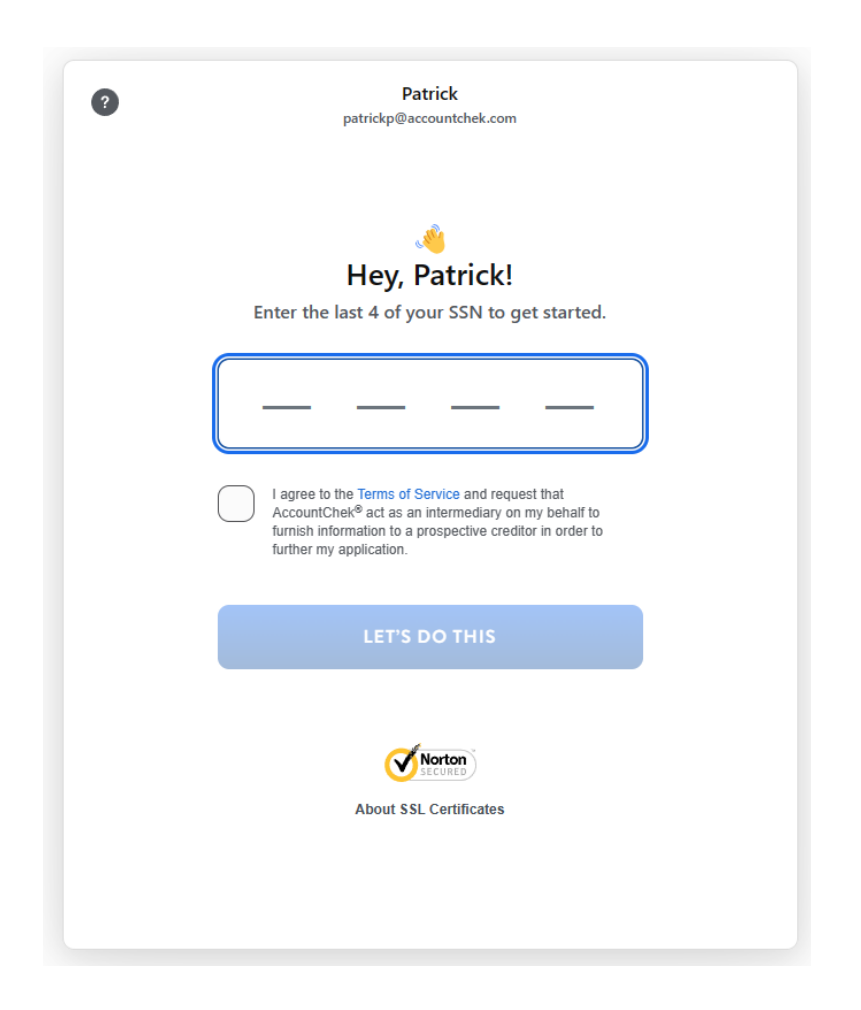

- 4. Depending on the order placed by the lender, the borrower will be asked to:
  - a. Link their financial accounts for Asset Verification
  - b. Link their payroll provider for Income & Employment Verification

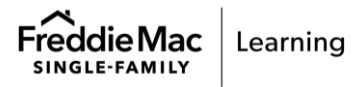

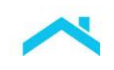

| ?                               | ACCOUNTCHEK                                                                             | exit             |
|---------------------------------|-----------------------------------------------------------------------------------------|------------------|
|                                 |                                                                                         | 0%               |
| Let's verify y                  | Hi, Patrick!<br>rour assets, income and employment<br>approval process and close faster | to speed up your |
| Asset Acc<br>Link your financia | counts<br>al institution.                                                               |                  |
| VERIFY ASS                      | ETS                                                                                     | +                |
| Income &<br>Link your payroll   | Employment<br>provider.                                                                 |                  |
| VERIFY INCO                     | OME AND EMPLOYMENT                                                                      | +                |
|                                 |                                                                                         |                  |
|                                 | FINISH & SHARE                                                                          |                  |

- 5. For asset verification, the borrower clicks on the Verify Assets button. The borrower:
  - a. Selects the financial institution and the account to start the enrollment process.

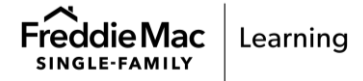

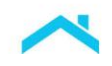

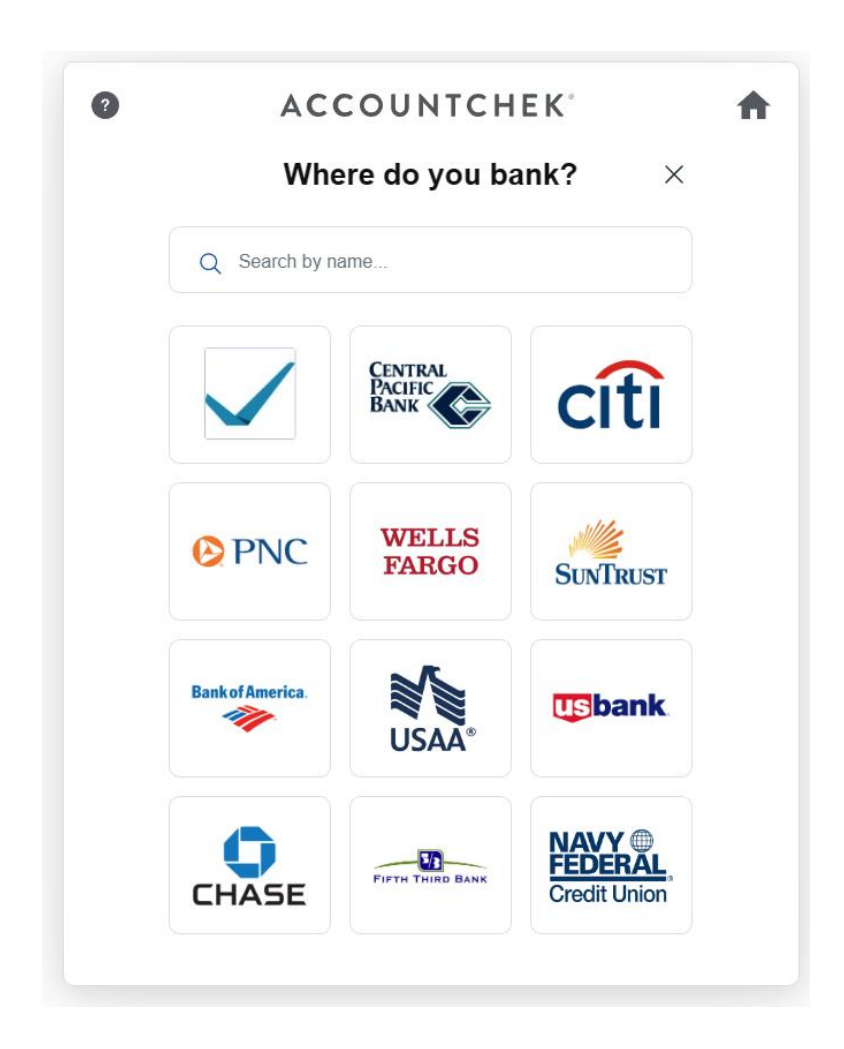

b. Provides his or her login credentials for the account.

| • | ACCOUNTCHEK <sup>®</sup><br>Fifth Third Bank | ħ |
|---|----------------------------------------------|---|
|   | Username *                                   |   |
|   | Password *                                   |   |
|   | Submit                                       |   |
|   |                                              |   |

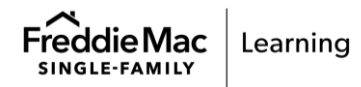

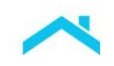

- c. Waits for a response before selecting and submitting subsequent financial institutions.
- 6. AccountChek authorizes the connection to the financial institution. A list of accounts and balances at the financial institution successfully associated with the user credentials will display for the borrower.

| )                                                        | ACCOUNTCHEK                                                                                                    | EXIT                                                                                                    |
|----------------------------------------------------------|----------------------------------------------------------------------------------------------------|----------------------------------------------------------------------------------------------------|
|                                                          | 67%                                                                                                    | 6                                                                                                    |
|                                                          | Hi, Patrick!                                                                                                    |                                                                                                    |
| Let's verify you                                         | ur assets, income and employment to spe<br>approval process and close faster.                                                                                                    | eed up your                                                                                                    |
| Asset Acco<br>You are sharing 3 a                        | punts<br>accounts.                                                                                                    |                                                                                                    |
| ADD ANOTHE                                               | RACCOUNT                                                                                                    | +                                                                                                    |
|                                                          |                                                                                                    |                                                                                                    |
| AccountChek<br>Bank                                      | Personal Checking #3210<br>\$23,454.46                                                                                                    |                                                                                                    |
| AccountChek<br>Bank                                      | Personal Checking #3210<br>\$23,454.46<br>Personal Savings #4321<br>\$8,249.76                                                                                                    | <ul><li></li><li></li><li></li></ul>                                                                                                    |
| AccountChek<br>Bank                                      | Personal Checking #3210<br>\$23,454.46<br>Personal Savings #4321<br>\$8,249.76<br>Personal Savings #4321<br>\$1,348.41                                                                           | <ul> <li></li> <li></li> &lt;</ul> |
| AccountChek<br>Bank<br>ncome & E<br>.ink your payroll pr | Personal Checking #3210           \$23,454.46           Personal Savings #4321           \$8,249.76           Personal Savings #4321           \$1,348.41           Employment           ovider. | <ul> <li></li> <li></li> &lt;</ul> |

- 7. The borrower completes the account enrollment process for the financial institution by selecting the account(s) to be verified. For multiple accounts at the financial institution, the borrower may submit all accounts or select individual account(s) for verification.
- 8. After completing the information for a financial institution, the borrower may:
  - a. Choose to authorize another financial institution,
  - b. Choose to link their payroll provider (if ordered by the lender), or
  - c. Click Finish & Share to complete the verification process and log out of the AccountChek system.

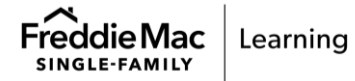

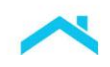

- 9. For Income & Employment Verification, the borrower will
  - a. Search by employer name or payroll provider

| Where do you work                      | ( ? |
|----------------------------------------|-----|
|                                        | ×   |
| Q Search                               |     |
| Popular Employers Payroll Gig Benefits | 5   |
| Meta<br>meta.com                       | 2   |
| Apple apple.com                        | >   |
| G Google<br>google.com                 | >   |
| Home Depot<br>homedepot.com            | >   |
| Fannie Mae<br>fanniemae.com            | 3   |
| Freddie Mac                            | ,   |

b. Enter the credentials for their payroll provider account

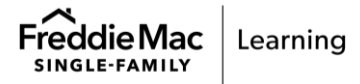

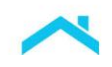

| ACCOUNTCHEK                 | A |
|-----------------------------|---|
| where do you work?          |   |
| < Back                      | × |
| A                           |   |
| Sign in to ADP              |   |
| User ID                     |   |
| goodlogin                   | 0 |
| Password                    |   |
|                             | ø |
| Sign in                     |   |
| Forgot password? Need help? |   |
|                             |   |
|                             |   |
|                             |   |
| Oconsent >                  |   |

- c. Click Next once the connection is validated.
- 10. The borrower can then link another payroll provider or choose Finish & Share to complete the AccountChek enrollment.

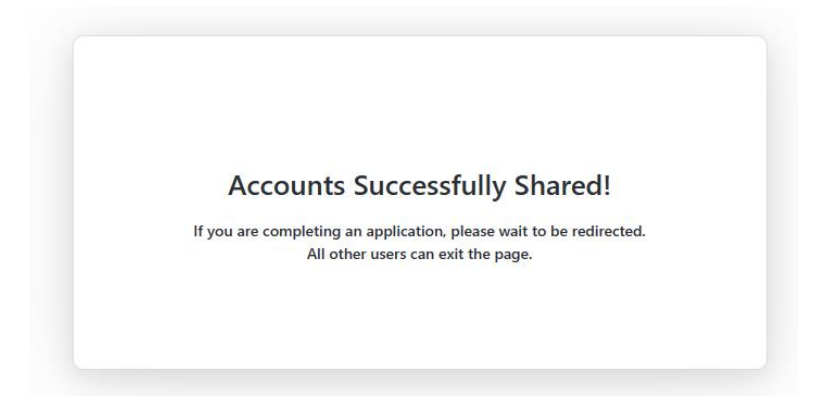

The borrower is automatically logged out of the AccountChek system. Each account snapshot is assembled into one Asset Verification Report.

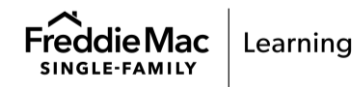

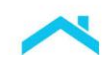

### Sample Deposit-based Verification

The header contains applicant name, date the report was generated, and the **Reissue Key** that must be entered in the Loan Product Advisor Reissue ID/Report ID field.

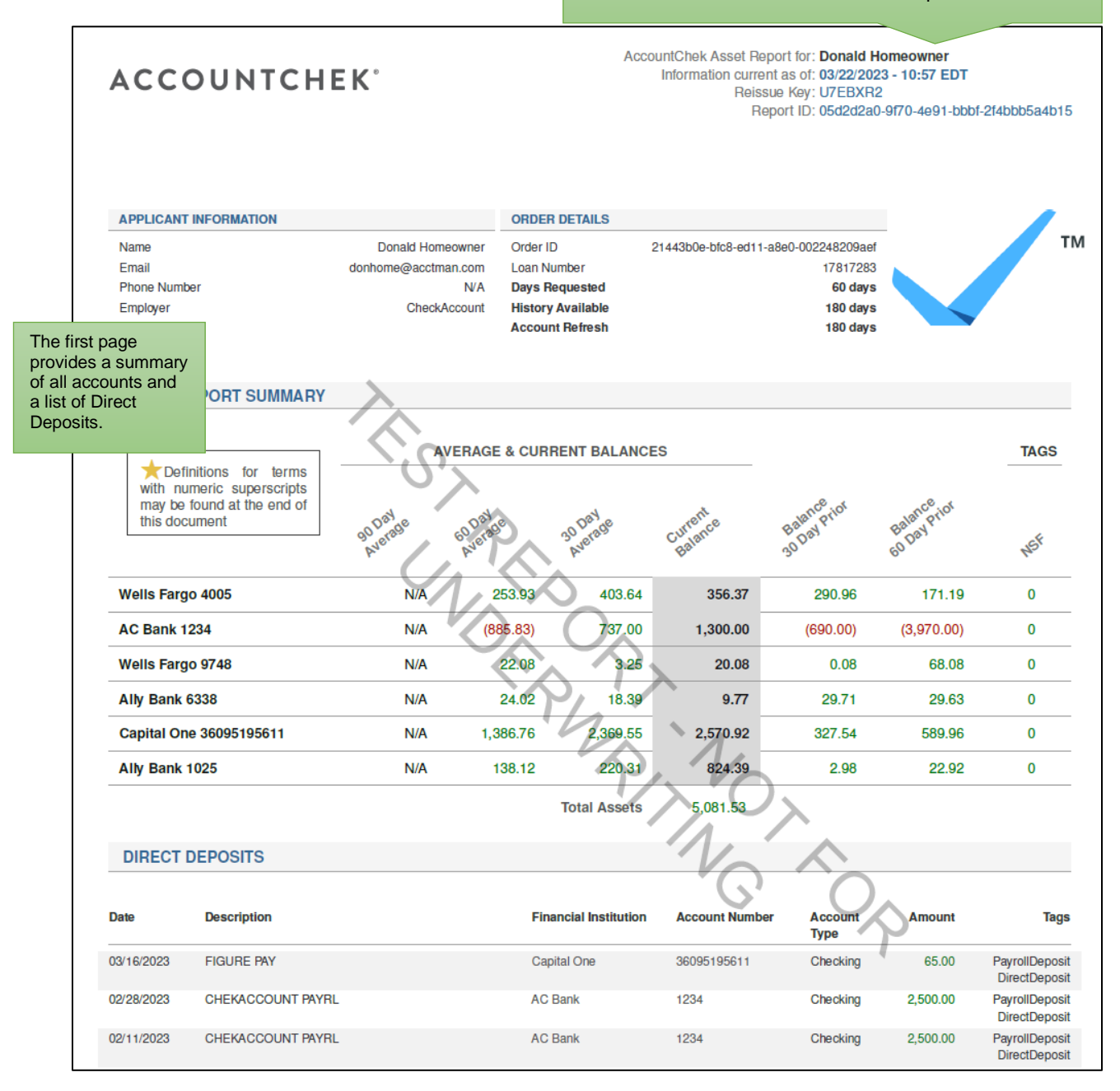

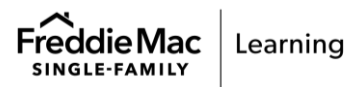

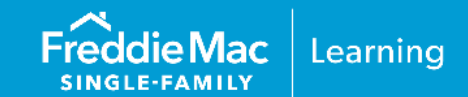

# **Initial Setup Information**

Finicity is a Mastercard Company, if you are not already an existing customer and would like more information please use Finicity's contact URL for a mortgage specialist to help.

1. Contact Finicity directly:

- Contact URL: <u>https://finicity.com/contact</u>
- Email: Business.Development@finicity.com
- Website: <u>https://www.finicity.com/lend/</u>

2. Finicity will contact you to determine how you'll integrate. You may:

- Use a direct integration with a proprietary solution
- Use your LOS/POS
- Use FinicityReports an online portal for requesting and managing reports

3. To complete the process you'll need the following:

- Business Tax ID Number
- NMLS Number
- Freddie Mac Lender ID Number
- Physical and logical security policies and documents
- 4. Sign a partnership agreement with Finicity

**Note:** Once these steps are complete, you are ready to begin using Finicity verification reports. To begin using this service select "FNCY" as the service provider and provide the Portfolio ID or the Report ID.

# Sample Finicity Borrower Enrollment Steps

The borrower must enroll his or her accounts as indicated in the steps below:

1. Borrower receives an email notification from their lender to add financial institutions (sample below) or clicks a link presented in the lender's online application or borrower portal.

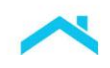

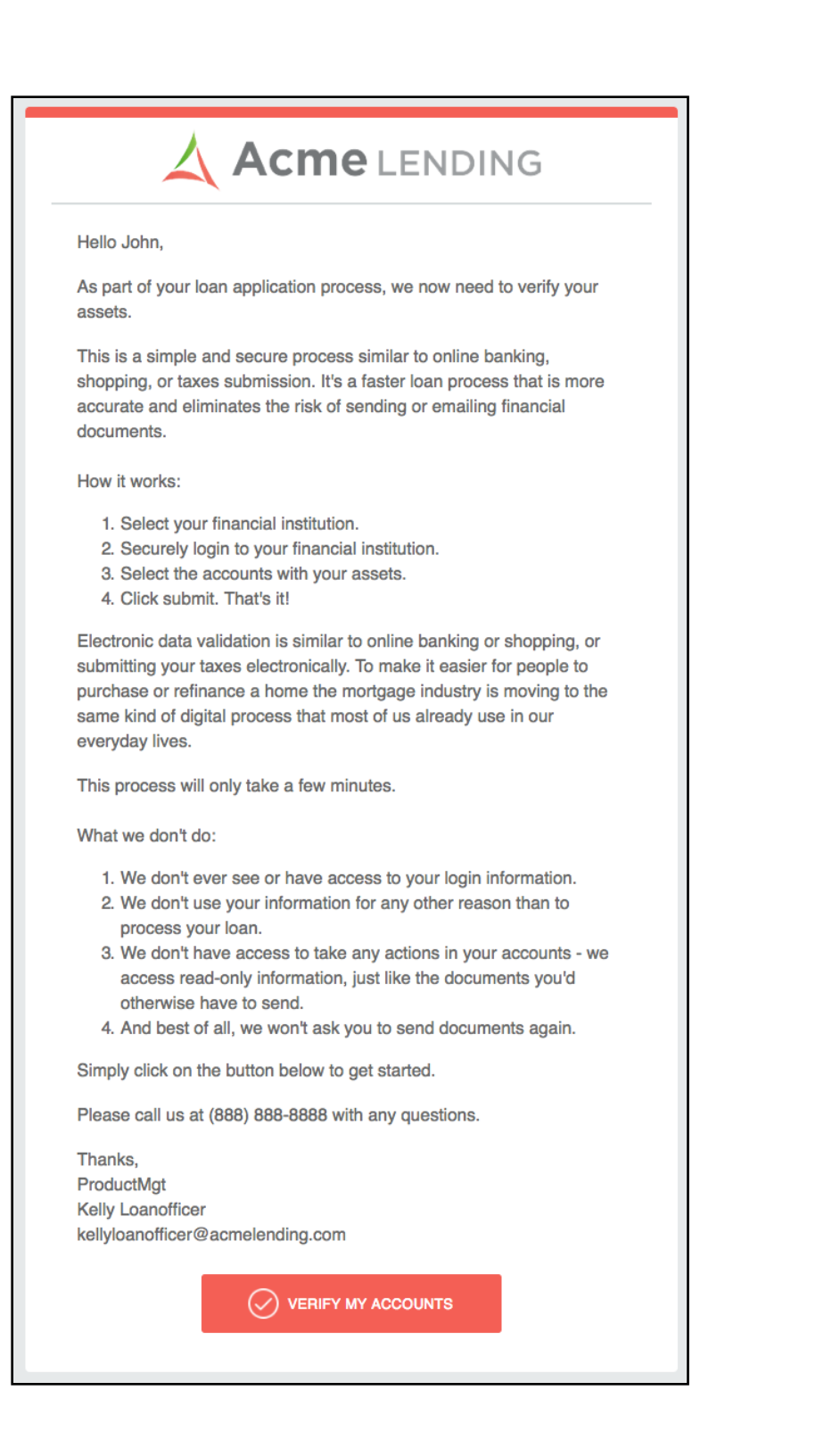

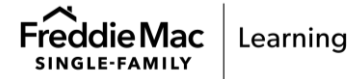

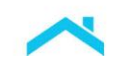

2. Borrower agrees to the Terms and Conditions presented and clicks **Continue**.

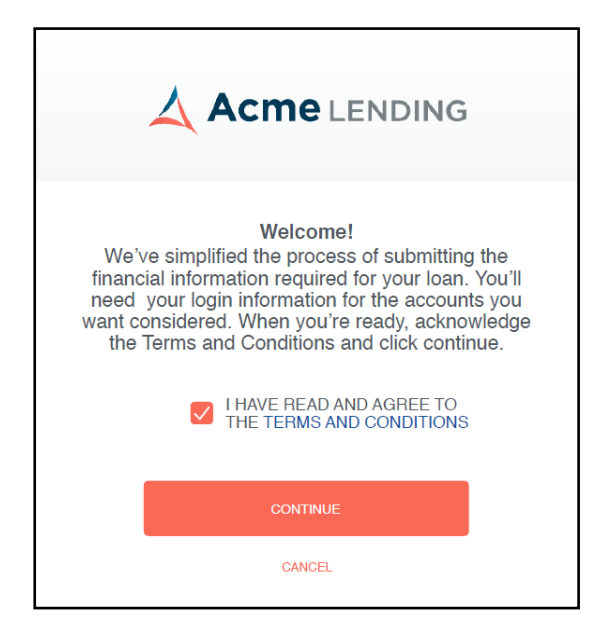

3. Borrower chooses their first financial institution (select from the provided list or search).

| ADD ACCO               | DUNTS           |
|------------------------|-----------------|
| Q Search for your bank |                 |
| POPULAR INSTITUTIONS   |                 |
| Chase                  | * E*TRADE       |
| Wells Fargo            | Bank of America |
| cíti Citibank          | ()              |

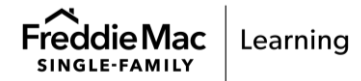

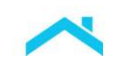

### 4. Borrower enters their account login credentials and clicks Continue.

| PASSWORD ******* |
|------------------|
|                  |
| PIN              |
| ****             |

5. Borrower selects which account to share for asset verification and clicks **Continue**.

|                                                                              | NTS                                             |  |
|------------------------------------------------------------------------------|-------------------------------------------------|--|
| ADD ACCOU                                                                    | NIS                                             |  |
| We found the followin<br>Please select the spec<br>you'd like to include for | g accounts.<br>ific accounts<br>r verification. |  |
|                                                                              |                                                 |  |
| Chase<br>Checking *******2912                                                | \$890.08                                        |  |
| Chase<br>Checking ******2912<br>Savings ******4567                           | \$890.08<br>\$1746.67                           |  |
| Chase<br>Checking ******2912<br>Savings ******4567<br>CONTINUE               | \$890.08<br>\$1746.67                           |  |

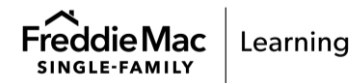

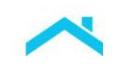

6. Borrower clicks **Add More Accounts** to repeat steps 3-5, as needed, to add additional financial institutions; and clicks **I'm Done Adding Accounts** when finished to close the window.

| ACCOUNTS ADDED                                   | )           |
|--------------------------------------------------|-------------|
| The accounts you've add so far are listed below. | ed          |
| Chase                                            |             |
| Checking ********2912                            | \$890.08 🗸  |
| Savings *********4567                            | \$1746.67 🗸 |
| Citizen Bank                                     |             |
| Checking ********2912                            | \$890.08    |
| ADD MORE ACCOUNTS                                |             |
| I'M DONE ADDING ACCOUNTS                         |             |

7. To close out of the process, the Borrower clicks I'm Done.

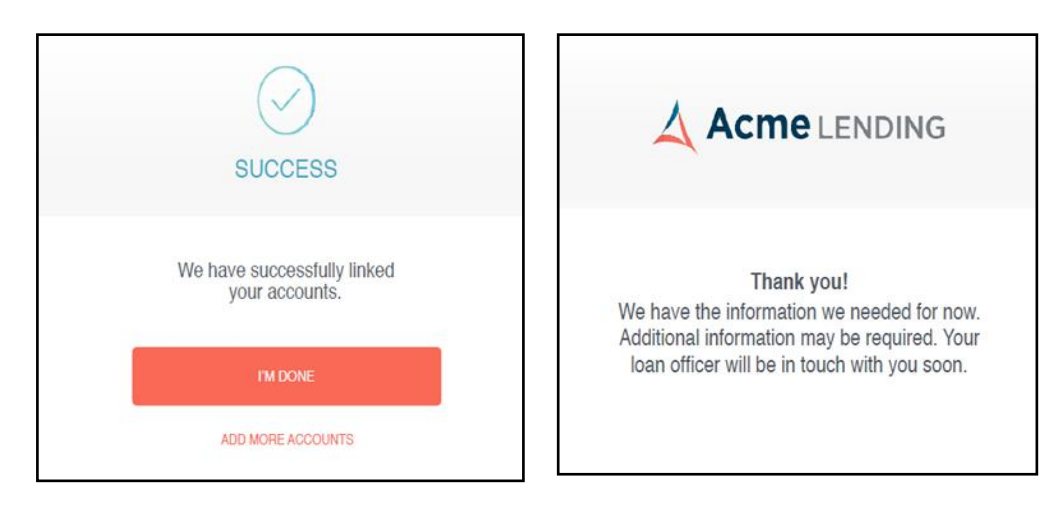

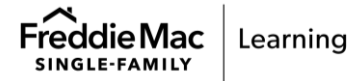

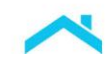

Sample Finicity Asset Verification Report

|                                                                                                    |                                                                                                    |                             |                                                                                                    |                                                                                                    | 11/                                                           | The<br>ente<br>Proc                                                                                                    | <b>Report ID</b><br>ered in the<br>duct Advis | that m<br>Loan<br>or. |
|----------------------------------------------------------------------------------------------------|----------------------------------------------------------------------------------------------------|-----------------------------|----------------------------------------------------------------------------------------------------|----------------------------------------------------------------------------------------------------|---------------------------------------------------------------|----------------------------------------------------------------------------------------------------|-----------------------------------------------|-----------------------|
| Verificat                                                                                                    | ion of Assets Report                                                                                                    |                             |                                                                                                    |                                                                                                    | P.                                                            | nicity Reports"                                                                                                    |                                               |                       |
| 1 Report D                                                                                                    | etails                                                                                                    |                             |                                                                                                    |                                                                                                    | 2 R                                                           | port ID: ABCD12345                                                                                                    |                                               |                       |
| Elizabeth<br>123 Main<br>Saint Lou                                                                                                    | Johnson<br>St.<br>is, MO 63101                                                                                                    |                             | Repo<br>Repo<br>Lende                                                                                   | rt Type<br>rt Time Period<br>er                                                                                                    | Ver<br>04/01/3                                                | ification of Assets<br>2016 - 10/01/2017<br>Acme Lending                                                                                             |                                               |                       |
| 3 Total As                                                                                                    | set Summary (All /                                                                                                    | Accounts)                   |                                                                                                    |                                                                                                    |                                                               |                                                                                                    |                                               |                       |
| Assets                                                                                                    |                                                                                                    |                             |                                                                                                    |                                                                                                    |                                                               |                                                                                                    | 1                                             |                       |
| 4 Total Valu                                                                                                    | e of Assets (Current)                                                                                                    |                             |                                                                                                    |                                                                                                    |                                                               | \$14,292.07                                                                                                    | -                                             |                       |
| 5 Total Valu                                                                                                    | e of Assets (2 Month Averag                                                                                                    | je)                         |                                                                                                    |                                                                                                    |                                                               | \$13,532.37                                                                                                    |                                               |                       |
| Total Value                                                                                                    | e of Assets (6 Month Averag                                                                                                    | je)                         |                                                                                                    |                                                                                                    |                                                               | \$11,665.78                                                                                                    |                                               |                       |
|                                                                                                    |                                                                                                    |                             |                                                                                                    |                                                                                                    |                                                               |                                                                                                    |                                               |                       |
| Asset Su                                                                                                    | immary by Accourt                                                                                                    | nt                          |                                                                                                    |                                                                                                    |                                                               |                                                                                                    |                                               |                       |
| 7 Asset Su<br>Financial<br>Institution                                                                                                    | Immary by Accourt<br>Account<br>Name                                                                                                    | it<br>Account<br>Number     | Account<br>Type                                                                                         | Current<br>Balance                                                                                                    | Beginning<br>Balance                                          | Average<br>Monthy Bal.                                                                                                    |                                               |                       |
| Asset Su<br>Financial<br>Institution<br>Chase                                                                                                    | Immary by Account<br>Account<br>Name<br>Chase Premier                                                                                        | It<br>Account<br>Number     | Account<br>Type<br>Checking                                                                             | Current<br>Balance<br>\$13,591.11                                                                                                    | Beginning<br>Balance<br>\$11,263,45                           | Average<br>Monthy Bal.<br>\$12,815.32                                                                                                    | l.                                            |                       |
| 7 Asset Su<br>Financial<br>Institution<br>Chase<br>Chase                                                                                                    | Immary by Account<br>Account<br>Name<br>Chase Premier<br>Chase Plus<br>Savings                                                               | Account<br>Number<br>       | Account<br>Type<br>Checking<br>Savings                                                                  | Current<br>Balance<br>\$13,591.11<br>\$700.96                                                                                                    | Beginning<br>Balance<br>\$11,263.45<br>496.28                 | Average<br>Monthy Bal.<br>\$12,815.32<br>\$598.62                                                                                                    |                                               |                       |
| 7 Asset Su<br>Financial<br>Institution<br>Chase<br>Chase                                                                                                    | Immary by Account<br>Account<br>Chase Premier<br>Chase Plus<br>Savings                                                                       | Account<br>Number<br>       | Account<br>Type<br>Checking<br>Savings                                                                  | Current<br>Balance<br>\$13,591.11<br>\$700.96                                                                                                    | Beginning<br>Balance<br>\$11,263.45<br>496.28                 | Average<br>Monthy Bal.<br>\$12,815.32<br>\$598.62                                                                                                    |                                               |                       |
| <ul> <li>7 Asset Su</li> <li>Financial<br/>Institution<br/>Chase</li> <li>8 Transact<br/>Chase Pren</li> </ul>                                                                  | Immary by Account<br>Account<br>Chase Premier<br>Chase Plus<br>Savings<br>tion History by Account #                                          | 1t<br>Account<br>Number<br> | Account<br>Type<br>Checking<br>Savings<br>eth Johnson (9                                                | Current<br>Balance<br>\$13,591.11<br>\$700.96                                                                                                    | Beginning<br>Balance<br>\$11,263.45<br>496.28                 | Average<br>Monthy Bal.<br>\$12,815.32<br>\$598.62                                                                                                    |                                               |                       |
| <ul> <li>7 Asset Su</li> <li>Financial<br/>Institution<br/>Chase</li> <li>8 Transaction</li> <li>Chase Prene</li> <li>Transaction</li> </ul>                                    | Immary by Account<br>Account<br>Name<br>Chase Premier<br>Chase Plus<br>Savings<br>tion History by Acc<br>nier Checking Account #             | Account<br>Number<br>       | Account<br>Type<br>Checking<br>Savings<br>eth Johnson 3<br>Decor                                        | Current<br>Belance<br>\$13,591.11<br>\$700.96                                                                                                    | Beginning<br>Balance<br>\$11,263.45<br>496.28                 | Average<br>Monthy Bol.<br>\$12,815.32<br>\$598.62<br>Category                                                                                        |                                               |                       |
| <ul> <li>Asset Su<br/>Financial<br/>Institution<br/>Chase</li> <li>Transacti<br/>Chase Pren<br/>Transacti<br/>09/30/201</li> </ul>                                              | Immary by Account<br>Account<br>Name<br>Chase Premier<br>Chase Plus<br>Savings<br>tion History by Account #<br>an DeteA                      | It<br>Account<br>Number<br> | Account<br>Type<br>Checking<br>Sevings<br>eth Johnson (8)<br>Descr<br>Consu                             | Current<br>Balance<br>S13,591.11<br>\$700.96<br>Iption<br>amer Online USD Wire                                                                                                    | Beginning<br>Balance<br>\$11,263,45<br>496.28                 | Average<br>Monthy Bal.<br>\$12,815.32<br>\$598.62<br>Category<br>Fees & Charges                                                                      |                                               |                       |
| <ul> <li>Asset Su<br/>Financial<br/>Institution<br/>Chase</li> <li>Chase</li> <li>Transacti<br/>Chase Pren<br/>Transacti<br/>09/30/201</li> </ul>                               | immary by Account<br>Account<br>Name<br>Chase Premier<br>Chase Plus<br>Savings<br>tion History by Acc<br>nier Checking Account #<br>on DeteA | nt<br>Account<br>Number<br> | Account<br>Type<br>Checking<br>Savings<br>eth Johnson 3<br>Descr<br>Consu<br>Wire D                     | Current<br>Belance<br>\$13,591.11<br>\$700.96<br>Iption<br>mer Online USD Wird                                                                                                    | Beginning<br>Balance<br>\$11,263.45<br>496.28                 | Average<br>Monthy Bol.<br>\$12,815.32<br>\$598.62<br>Cetegory<br>Fees & Charges<br>Uncategorized                                                     |                                               |                       |
| <ul> <li>Asset Su<br/>Financial<br/>Institution<br/>Chase</li> <li>Transacti<br/>Chase Pren<br/>Transactik<br/>09/30/201</li> <li>09/30/201</li> <li>09/30/201</li> </ul>       | Immary by Account<br>Account<br>Name<br>Chase Premier<br>Chase Plus<br>Savings<br>tion History by Account #<br>on Dista<br>17                | 1t<br>Account<br>Number<br> | Account<br>Type<br>Checking<br>Savings<br>eth Johnson 9<br>Descr<br>Consu<br>Wire I<br>Online           | Current<br>Balance<br>\$13,591.11<br>\$700.96<br>button<br>umer Online USD Wire<br>Debit A/C: BA                                                                                                    | Beginning<br>Balance<br>\$11,263.45<br>496.28<br>• F E        | Average<br>Monthy Bal.<br>\$12,815.32<br>\$598.62<br>\$598.62<br>Category<br>Fees & Charges<br>Uncategorized<br>Uncategorized                        |                                               |                       |
| <ul> <li>Asset Su<br/>Financial<br/>Inetitution<br/>Chase</li> <li>Transacti<br/>Chase Pren</li> <li>Transacti<br/>09/30/201</li> <li>09/20/201</li> <li>09/29/201</li> </ul>   | Immary by Account<br>Account<br>Name<br>Chase Premier<br>Chase Plus<br>Savings<br>tion History by Account #<br>on DataA<br>17                | nt<br>Account<br>Number<br> | Account<br>Type<br>Checking<br>Savings<br>eth Johnson (8)<br>Deser<br>Consu<br>Wire D<br>Online<br>Hami | Current<br>Balance<br>S13,591.11<br>\$700.96<br>ption<br>amer Online USD Wire<br>bebit A/C: BA<br>Pransfer From CHK<br>ton Associates Payro                                                                                                    | Beginning<br>Balance<br>\$11,263,45<br>496.28<br>• FE<br>8528 | Average<br>Monthy Bal<br>\$12,815.32<br>\$598.62<br>\$598.62<br>Category<br>Fees & Charges<br>Uncategorized<br>Uncategorized<br>Transfer<br>Paycheck |                                               |                       |
| <ul> <li>Asset Su<br/>Financial<br/>Institution<br/>Chase</li> <li>Transacti<br/>Chase Pren<br/>Transactific<br/>09/30/201<br/>09/29/201<br/>09/29/201<br/>09/29/201</li> </ul> | immary by Account<br>Account<br>Name<br>Chase Premier<br>Chase Plus<br>Savings<br>tion History by Account #<br>on DeteA<br>17<br>17          | 1t<br>Account<br>Number<br> | Account<br>Type<br>Checking<br>Savings<br>eth Johnson ()<br>Deecr<br>Consu<br>Wire D<br>Ordine<br>Harmi | Current<br>Belance<br>\$13,591.11<br>\$700.96<br>protection<br>(protection)<br>(protection)<br>(protection | Beginning<br>Balance<br>\$11,253,45<br>496,28<br>496,28       | Average<br>Monthy Bal<br>\$12,815.32<br>\$598.62<br>\$598.62<br>Uncategorized<br>Uncategorized<br>Uncategorized<br>Paycheck<br>Paycheck              |                                               |                       |

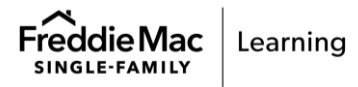

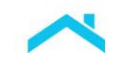

# Finicity

How to Read a Verification of Assets Report

A Verification of Assets report from Finicity uses information directly from financial accounts you have selected to detail your assets. You can see what data was provided from your financial institutions during the verification process for your loan.

Here are the areas of our Verification of Assets report which provide meaningful insights:

### Report Details

Details include the information provided about the borrower and the report itself.

### 2 Report ID:

This is the ID that will be used to both request copies of this report and is the "Re-Issue ID" that would be passed on to the GSE, i.e. Fannie Mae, Freddie Mac. This is the ID used for Day 1 Certainty.

### 3 Total Asset Summary (All Accounts)

This section provides an overview for all the accounts you permissioned for this report. If these numbers look incorrect, you'll want to look at the specific accounts in the Asset Summary by Account or even in the Transaction History by Account sections for more details.

### Total Value of Assets (Current)

This is the sum of the current balances in all accounts included in the report.

### (5) Total Value of Assets (2 Month average)

This is the average balance for the past 2 months, based on the daily balances of all accounts. If less than 2 months of transactions are included in the report, this field will be blank.

#### Total Value of Assets (6 Month average)

This is the average balance for the past 6 months, based on the daily balances of all accounts. If less than 6 months of transactions are included in the report, this field will be blank.

How to Read a Verification of Assets Report

3

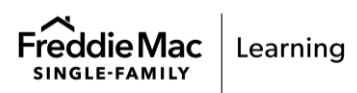

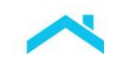

# Finicity

How to Read a Verification of Assets Report

### Asset Summary by Account

Each account included in the report is shown here, with the current balance of each account.

### B Transaction History by Account

For each account, all transactions for up to 6 months are shown. The report will include as much history as is available (up to 6 months) from the Financial Institution for this account.

### Account Owner

The name(s) of the account owner displayed here is the name of the account owner(s) on file with the Financial Institution.

How to Read a Verification of Assets Report

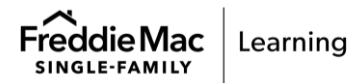

4

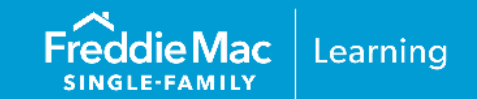

## **Initial Setup Information**

Before you can participate in AIM with Loan Product Advisor using Blend as your service provider, you must first have an account established with Blend. If you are not already an existing customer and would like to sign up with Blend, please reach out using one of the following methods:

- Email: <u>sales@blend.com</u>
- Phone: (650) 550-4810
- Request a product demo from blends website: <u>https://blend.com/product/request-demo/</u>
- Blend website: <u>https://blend.com/</u>

**Note:** To begin using this service through Loan Product Advisor you must select "BLNI" as the service provider.

### **Blend Borrower Enrollment Steps**

- 1. The borrower can activate his or her account in Blend using any of the methods indicated below:
  - a. Borrower self-serve signup via lender consumer direct portal.
  - b. Borrower self-serve signup via loan officer web page.
  - c. Loan officer creates application and invites borrower to activate account.

| Emblem 높 🛛 🔝 Sign in          |                                                                                                    |
|-------------------------------|----------------------------------------------------------------------------------------------------|
| 🗸 Back                        | Already started an application? We'll help you pick up where you left off $$ >                                                                                    |
| Let's get started on          | Email address                                                                                                    |
| your loan application         |                                                                                                    |
|                               | Confirm email address                                                                                                    |
|                               |                                                                                                    |
|                               | Password                                                                                                    |
|                               | <u>ه</u>                                                                                                    |
|                               | I confirm that I have read and agree to the <u>Terms of Use</u> , <u>Privacy Policy</u> , and <u>Consent</u><br>to <u>Use Electronic Signatures and Records</u> . |
| Terms of Use - Privacy Policy | Create Account                                                                                                    |

2. The borrower must first complete the "Getting to Know You" and "Getting Started" sections, providing basic information about themselves and the loan they wish to obtain.

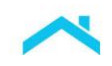

3. Upon reaching the "Assets" section, continue to select the financial institution where accounts are held.

|                      |                       |                    | rota                         |             |  |
|----------------------|-----------------------|--------------------|------------------------------|-------------|--|
| Getting Started      | Assets                |                    |                              |             |  |
|                      | you'll use for yo     | ur down pay        | ment and closing             | costs.      |  |
| Assets               | Search for your finan | cial institution o | or choose from the op        | tions below |  |
|                      |                       |                    |                              |             |  |
| Income               |                       |                    |                              |             |  |
| Real Estate          |                       |                    |                              |             |  |
|                      | *                     | O                  | cîti                         | WF          |  |
| Declarations         | Bank of America       | Chase              | Citi                         | Wells Fargo |  |
|                      |                       |                    |                              |             |  |
| Demographic Info     | 7                     | USAA'              |                              | US          |  |
| Additional Questions | Capital One           | USAA               | Navy Federal<br>Credit Union | U.S. Bank   |  |
|                      |                       |                    |                              |             |  |
|                      | What are the diff     | erent types of     | accounts I can use?          |             |  |
|                      | How is my data p      | protected?         |                              |             |  |
|                      |                       |                    |                              |             |  |

4. The borrower will then be prompted to provide online banking credentials and authorize Blend to securely sign in and link accounts.

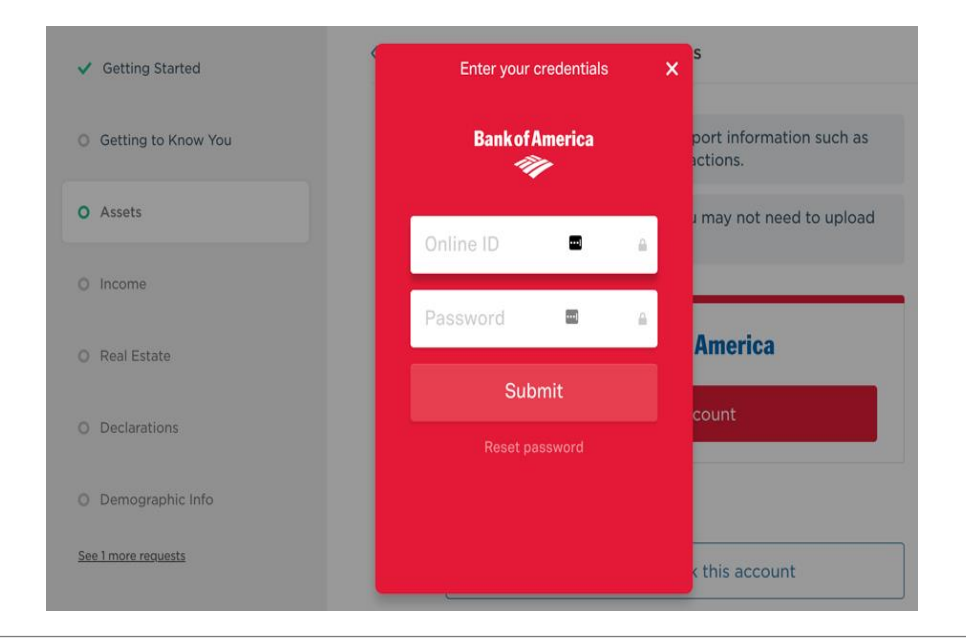

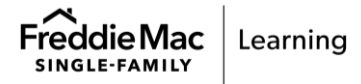

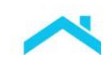

5. Borrower reviews a list of accounts and balances at the financial institution associated with the user credentials and removes account(s) they do not wish to use for loan qualification.

| Emblem 🖳                                | Home Tasks Documents Matt 🗸                                                           |
|-----------------------------------------|---------------------------------------------------------------------------------------|
| ✓ Getting Started                       | Assets                                                                                |
| <ul> <li>Getting to Know You</li> </ul> | Matt, we will import the following <b>Bank of America</b> accounts.                   |
| • Assets                                | You can also remove any accounts that you do not want to include in your application. |
| O Income                                |                                                                                       |
| O Real Estate                           | Bank of America - Checking X                                                          |
| <ul> <li>Declarations</li> </ul>        | Bank of America - Savings ×                                                           |
| O Demographic Info                      | Bank of America - Money Market Undo                                                   |
| See 1 more requests                     |                                                                                       |
|                                         | Continue                                                                              |
| Terms of Service   Privacy Policy       |                                                                                       |

- 6. The borrower then has the option to continue or repeat steps 3-5 to add accounts from additional financial institution(s).
- 7. The Blend asset verification reference number is included when the Blend application is synched to the LOS for inclusion when Loan Product Advisor is run in the LOS.
  - a. The reference number is also included on the pdf verification report that is available for syncing to the LOS (sample included).
- Lenders can refresh account(s) as necessary to retain asset verification prior to closing (refer to, <u>Asset Refresh</u>).

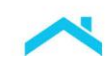

### Sample Blend Generated Asset Statement with Asset Verification Reference Number

| hland            | Reference #                | 6217b470-5             | 5b08-4980-a0ec-19fl | bf12b49d9               |
|------------------|----------------------------|------------------------|---------------------|-------------------------|
|                  | Current as of<br>Borrowers | 01/07/2019<br>Test ann | 9 15:05:28 UTC      |                         |
|                  |                            | restapp                |                     |                         |
|                  |                            |                        |                     |                         |
|                  |                            |                        |                     |                         |
| Borrower Det     | ails                       |                        | Lender Details      | 5                       |
|                  |                            |                        |                     |                         |
| Names:           | Test app                   |                        | Name:               | Emblem                  |
| Current Address: | 876 Broadway               |                        | Mailing Address:    | 100 Montgomery St.      |
|                  | New York, NY 10003         |                        |                     | San Francisco, CA 94103 |
|                  |                            |                        |                     |                         |
|                  |                            |                        |                     |                         |
| Account Deta     | ails                       |                        |                     |                         |
|                  |                            |                        |                     |                         |
| Institution:     | Bank of America            |                        | Account Number:     | 4444                    |
| Website:         |                            |                        | Account Name:       | Plaid Money Market      |
| https://www      | bankofamerica.com/         |                        |                     |                         |
| Address:         | 100 N Tryon St, Ste 170    | )                      | Account Type:       | woney warket            |
|                  | USA                        |                        | Account Holders:    | Firstname Lastname      |
|                  |                            |                        | Current Balance:    | \$43,200.00             |

### **Blend Asset Refresh Steps**

In order to ensure asset statements and asset data is up-to-date prior to closing, the lender can request refreshed asset data from the borrower (no more than once per *hour*).

- 1. The lender user (loan officer, loan processor, etc.) logs into Blend and selects the loan on which they wish to refresh assets (anyone with access to the loan can refresh assets).
- 2. The user navigates to the "Assets" section of the "Application" page on the loan.
- 3. The user selects "Refresh Assets".

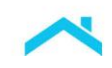

| Emblem 🖳 Search                                                                                                    |                                                                                  | ٩                                        |                                                                                                    |                             |
|----------------------------------------------------------------------------------------------------|----------------------------------------------------------------------------------|------------------------------------------|----------------------------------------------------------------------------------------------------|-----------------------------|
| ← Loan 127915                                                                                                    |                                                                                  | Overview Application                     | Activity Follow-ups Docs                                                                                     |                             |
| Freddie M s<br>710<br>Pull credit <u>View summary</u>                                                                                    | Product name Rate<br>Wells Fargo - Wells F 4.125%<br>Select Product View details | Payment DU<br>\$613 Approve/<br>Re-run D | Pre-approval           Yeiligible         Sent on 06/           DU         View findings         Edit letter | 05/19<br><u>View letter</u> |
| LOAN & PROPERTY     a Loan information                                                                                                   | Assets<br>Freddie Mac                                                            |                                          |                                                                                                    | C Refresh Assets            |
| <ul> <li>Subject property info</li> <li>FREDDIE M</li> <li>Borrower information</li> <li>Former addresses</li> <li>Employment</li> </ul> | Institution #1<br>Institution name<br>Q. U.S. Bank                               |                                          |                                                                                                    | × Remove                    |
| <ul> <li>Atter income</li> <li>Assets</li> <li>Real estate owned</li> <li>Declarations</li> <li>HMDA</li> <li>Contacts</li> </ul>        | Account #1<br>Account type<br>Checking                                           | Current balance<br>\$ 12,500             | Last 4 of account number                                                                                     | × Remove                    |
|                                                                                                    | Account #2<br>Account type<br>Brokerage ~                                        | Current balance<br>\$ 259,461.35         | Last 4 of account number<br>6666                                                                             | × Remove                    |

4. The user views the accounts and status of connectivity (Contextual help on the Assets Refresh screen indicates the status descriptions to the user).

| issue a | follow-up to request updated asset info       | rmation from the borrower. |                   |                                       |
|---------|-----------------------------------------------|----------------------------|-------------------|---------------------------------------|
|         | ACCOUNTS                                      | STATUS                     | LAST REFRESHED    | RESULT                                |
|         | Chase - Checking 1234<br>Bailey Borrower      | Connected 📀                | 2/19/19 at 1:04pm | New <u>statement</u> available        |
|         | Chase - Savings 9999<br>Bailey Borrower       | Connected 📀                | -                 | -                                     |
|         | Wells Fargo - Checking 1234<br>Joint          | Locked 🕘                   | 2/19/19 at 1:04pm | Follow-up issued (Updated Assets)     |
|         | Wells Fargo - Savings 9999<br>Diego Borrower  | Locked 🕘                   | -                 | -                                     |
|         | Emblem Bank - Checking 1234<br>Diego Borrower | Not connected 📀            | 2/19/19 at 1:04pm | Follow-up issued (Account Statements) |
|         |                                               |                            |                   |                                       |

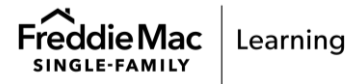

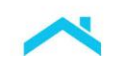

- a. **Connected** Borrower originally connected this account and Blend is able to refresh the Generated Asset Statement for the last 2 months of data.
- b. **Locked** Borrower originally connected this account, but it requires multi-factor authentication to refresh this account. Blend will re-issue the Updated Assets follow-up for the borrower to re-connect. Once completed, Blend will generate the updated Generated Asset Statement and for this account.
- c. **Not connected** Borrower originally manually uploaded account statements for this account. Blend will request for the borrower to upload updated account statements.
- 5. Upon successful asset refresh for connected accounts, Blend will generate a new asset verification reference number. <u>This reference number must be copied and pasted into the LOS in order for it to be included in the subsequent Loan Product Advisor submission(s).</u>

| - Loan 127915 Overview Application Activity Folic  | ow-ups Docs | Co-Pilot Add Process Delete Lo                             |
|----------------------------------------------------|-------------|------------------------------------------------------------|
|                                                    |             |                                                            |
| Feedback                                           |             | Assigned Loan Team                                         |
| How was your experience using Blend for this loan? | Ŵ           | Loan Officer Matt Z COAN ORIGINATOR<br>Super, Loan Officer |
| $\star \star \star \star \star$                    |             | Blend Reference Number                                     |
| (-                                                 | √ Submit    | Copy this number into Desktop<br>Underwriter in your LOS.  |
| Personal Tax Returns                               | FREDDIE MAC | Freddie Mac                                                |
| Social Security                                    | FREDDIE MAC | 560ad47f-beac-45d3-8447-c88b46d661cc                       |
| Tax Transcripts                                    | FREDDIE MAC |                                                            |
| Gift Info                                          | FREDDIE MAC | Summary                                                    |
| Late Payment                                       | FREDDIE MAC |                                                            |

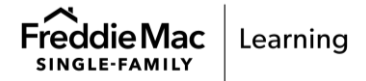

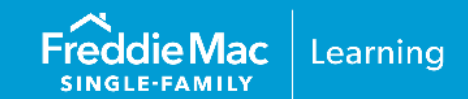

### **Initial Setup**

Before you can participate in AIM with Loan Product Advisor using PointServ as your service provider, you must first have an account established with PointServ. If you are not already an existing customer and would like to sign up with PointServ, please register using the following methods:

- PointServ website: www.pointserv.com
- Email: <u>sales@pointserv.com</u>
- Contact Form: www.pointserv.com

### **PointServ Borrower Enrollment Steps**

The borrower must enroll his or her accounts in the PointServ system as indicated in the steps below:

- 1. The Lender logs into PointServ system and choose **New Order** from the left menu bar. Complete the Applicant Information section. This part of the order form contains the fields to enter basic information about the borrower and details about completing the request. At a minimum, the request must include the borrower's first and last name, an email address, and SSN.
- 2. On the order screen, be sure to submit a request for Financial Account Activity for each borrower providing assets.

| New Order                    | : Loan Informat                | tion                 |                                                                         |
|------------------------------|--------------------------------|----------------------|-------------------------------------------------------------------------|
|                              |                                |                      |                                                                         |
| Step 1                       | Step 2                         |                      | Step 3                                                                  |
| Please provide the t         | axpayer(s) details.            |                      |                                                                         |
| Client Loan Numb             | ber: test123                   |                      | This is a business                                                      |
| Borrower 1:                  |                                |                      |                                                                         |
| First Name:                  | John                           | Current Address      | 5                                                                       |
| Last Name:                   | Doe                            | If borrower's curren | nt address is different than                                            |
| SSN:                         | 123456789                      | "Add Another Address | on the last filed tax return, click<br>ess" below to input the previous |
| Email Address:               | pointservdemo@gmail.com        | address              |                                                                         |
| Birth Date:                  | 01/01/1970                     | Street Address:      | My Street                                                               |
| Phone Number:                | 555-555-5555                   | City:                | Burlingame                                                              |
| Send automatic<br>in Spanish | email notification to borrower | State:               | CA <b>V</b> Zip: 94010                                                  |
| in spansn                    |                                |                      | Add Another Address                                                     |
| Add another b                | orrower                        |                      |                                                                         |
| Add another b                | orrower                        |                      |                                                                         |
|                              |                                |                      | Next                                                                    |
|                              |                                |                      | New Order                                                               |

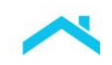

3. Once the Lender has entered the information, click **Submit Order.** An email and text message is sent to the borrower with an invitation to enroll their accounts.

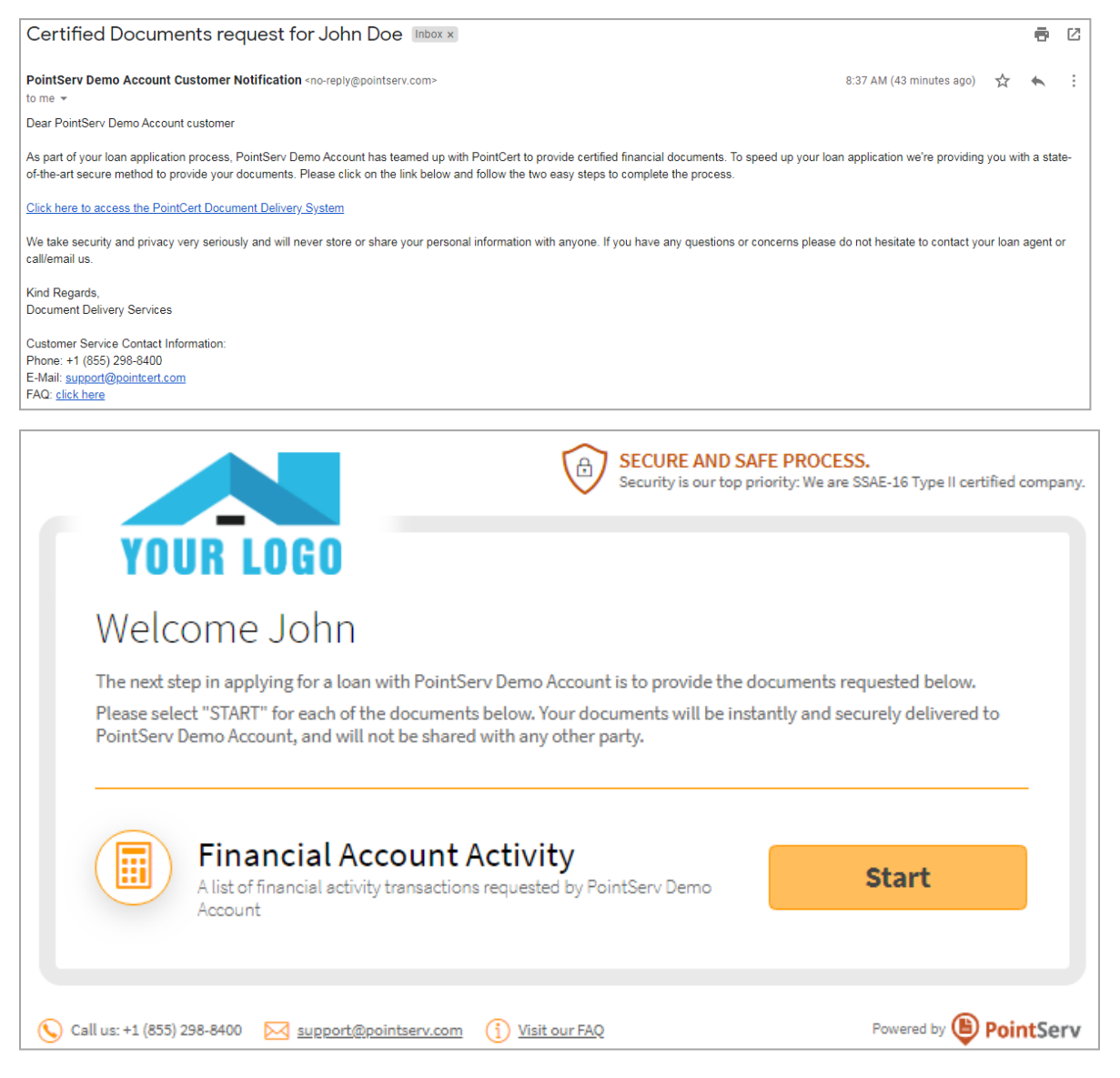

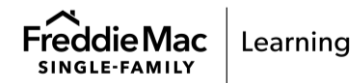

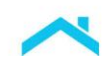

4. The borrower will be prompted to search and select each of their financial institution(s), and input login credentials for each financial institution.

| SECURE AN<br>Security is our                                                                                                 | D SAFE PROCES<br>top priority: We are \$ | <mark>S.</mark><br>SSAE-16 Type II certified company. |
|----------------------------------------------------------------------------------------------------|------------------------------------------|-------------------------------------------------------|
| YOUR LOGO                                                                                                    |                                          |                                                       |
| 🔢 Financial Account Activity                                                                                                 |                                          |                                                       |
| Select Financial Institution<br>Please select the financial institutions you would like to provide transaction sta           | itements from.                           |                                                       |
| Find Financial Institution Financial Institution                                                                             |                                          |                                                       |
| Selected Financial Institutions:                                                                                             |                                          |                                                       |
| Chase (US) 🛞                                                                                                    | Process                                  | Upload                                                |
| Wells Fargo (US) 🛞                                                                                                    | Process                                  | Upload                                                |
| Bank of America (US) ⊗                                                                                                    | Process                                  | Upload                                                |
| Please click on the button DONE once you have processed all the financial insti<br>information for to PointServ Demo Account | tutions you would                        | like to provide                                       |
| Call us: +1 (855) 298-8400 🔀 support@pointserv.com () Visit our FAQ                                                          |                                          | Powered by <b>PointServ</b>                           |
|                                                                                                    |                                          |                                                       |
| YOUR LOGO                                                                                                    | D SAFE PROCESS<br>top priority: We are S | SAE-16 Type II certified company.                     |
| 🗓 Financial Account Activity                                                                                                 |                                          |                                                       |
| Let's start with your Chase (US)® login information                                                                          |                                          |                                                       |

| 🗾 Financial Acco                                                        | ount Activity                                           |                                             |
|-------------------------------------------------------------------------|---------------------------------------------------------|---------------------------------------------|
| Let's start with your Chase<br>Please enter your Chase (US)® login info | e (US)® login information<br>ormation.                  |                                             |
| User ID                                                                 | test                                                    |                                             |
| Password                                                                |                                                         |                                             |
| By click<br>Back                                                        | ning on "Process" I accept the PointServ Inc.<br>Cancel | Terms of Service and Privacy Policy Process |
| S Call us: +1 (855) 298-8400 🖂 support@point                            | serv.com (j) <u>Visit our FAQ</u>                       | Powered by 🕒 PointServ                      |

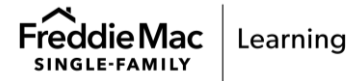

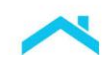

5. PointServ authorizes the connection to the financial institution. A list of accounts and balances at the financial institution associated with the user credentials will display for the borrower.

|                       |                                                                                                    | SECURE AND<br>Security is our to                                                                                                    | SAFE PROCESS.<br>op priority: We are SSAE-16 Type II certified company.                                               |
|-----------------------|----------------------------------------------------------------------------------------------------|----------------------------------------------------------------------------------------------------|----------------------------------------------------------------------------------------------------|
| TI<br>We<br>on<br>act | hank you. We found<br>found financial account activi<br>es you allow us to provide acco<br>Allow and we will automatical<br>tivity ONLY for the accounts sel | YOUT INFORMATION.<br>ty information for the following Chase (US) acco<br>sunt activity information from to PointServ Den<br>ly retrieve, validate and send securely to PointS<br>ected. | ounts listed below. Please select the<br>no Account. Once selected please click<br>erv Demo Account financial account |
|                       | Account number:                                                                                                    | Account type:                                                                                                    | Current balance:                                                                                                    |
|                       | acct #: xxxxxx5833                                                                                                    | acct type: Chase Premier Checking                                                                                                    | balance: \$24,705.18                                                                                                  |
|                       |                                                                                                    | Cancel                                                                                                    | Allow                                                                                                    |
| 🚫 Call us             | : +1 (855) 298-8400 🔀 <u>support(</u>                                                                                                    | ©pointserv.com (j) Visit our FAQ                                                                                                    | Powered by <b>PointServ</b>                                                                                           |

6. The borrower completes the account enrollment process by selecting the account(s) to be verified.

|                                            | Process co                 | mpleted!                                                                                                    | art                                  | ified company.       |
|--------------------------------------------|----------------------------|----------------------------------------------------------------------------------------------------|--------------------------------------|----------------------|
| Y                                          |                            | Congratulations, your Financial Account Activity from<br>validated and securely transmitted to PointServ Dem | n Chase (US) has been<br>no Account. |                      |
| We four<br>ones yo<br>on Allon<br>activity |                            |                                                                                                    | Continue se                          | the<br>click<br>ount |
|                                            | Account number:            | Account type:                                                                                                | Current balance:                     |                      |
|                                            | acct #: xxxxxx5833         | acct type: Chase Premier Checking                                                                            | balance: \$24,705.18                 |                      |
|                                            |                            | Cancel                                                                                                    | Allow                                |                      |
| S Call us: +1 (8)                          | 55) 298-8400 🖂 <u>su</u> j | port@pointserv.com (j) Visit our FAQ                                                                         | Powered by                           | PointServ            |

- For multiple account types, the borrower may submit all accounts or select individual account(s) for verification.

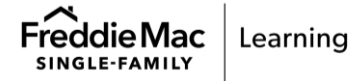

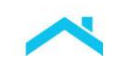

- 7. After completing the information for a financial institution, the borrower may:
  - Choose to authorize another financial institution, or
  - Click Finish to complete verification.

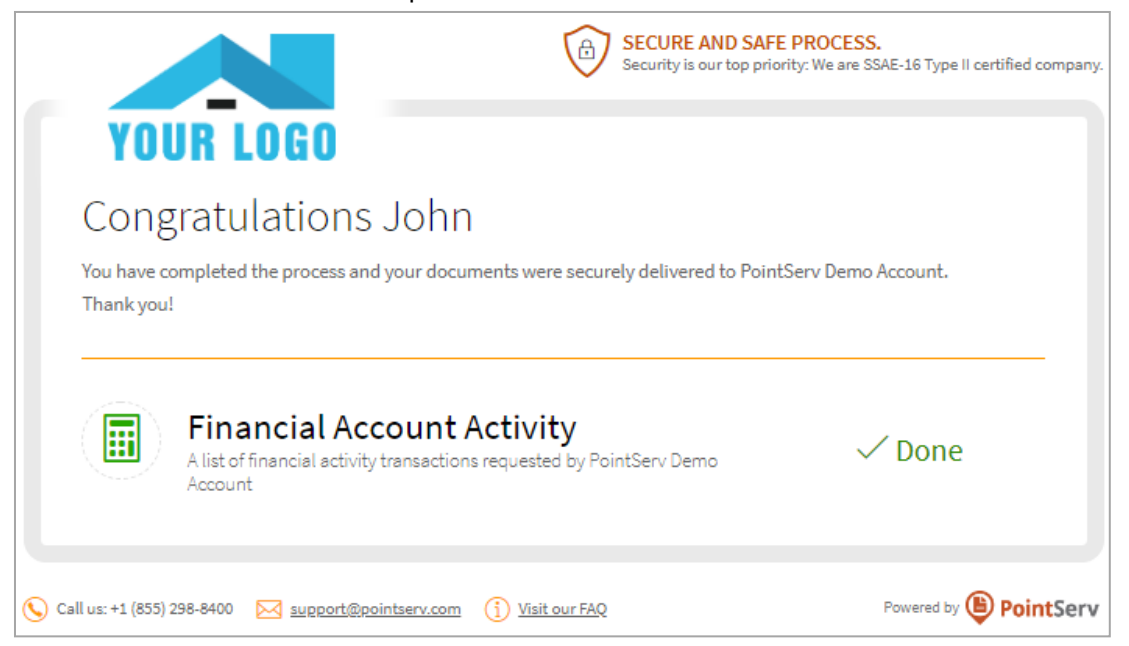

8. The Lender can download the Financial Account Activity results and access the FHLMC Ref # from the Order Details within portal.

| Order Results                                           |                                                           |                             |
|---------------------------------------------------------|-----------------------------------------------------------|-----------------------------|
| •                                                       | John Doe<br>ssn: xxxx-6789 edit<br>Agency Ref #: 68154524 |                             |
|                                                         |                                                           | Download All Documents      |
| Tax Returns                                             |                                                           | Order more                  |
| Not Ordered                                             |                                                           |                             |
| W2                                                      |                                                           | Order more                  |
| Not Ordered                                             |                                                           |                             |
| Payroll                                                 |                                                           | Order more                  |
| Not Ordered                                             |                                                           |                             |
| Financial Accoun                                        | t Activity                                                | Order more                  |
|                                                         | Completed                                                 |                             |
| Chase (US)<br>acct : xxxxxxxxxxxxxxxxxxxxxxxxxxxxxxxxxx | Financial Account Activity from: Chase (US)               | - xxxxxx5833 - Last 60 Days |

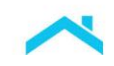

### Sample PointServ Asset Verification Report

# PointServ Certified Financial Account Activity 9F239D5A-0847-E711-80C2-00155DE56F4A **Report For:** Borrower: Joe Doe Attention: PointServ, Inc. Client ID: TEST SSN: xxx-xx-1111 Issued on: 6/1/2017 8:25:20 PM UTC Verification: Chase (US) Financial Account Activity was successfully retrieved. Action Log: 6/1/2017 8:24:50 PM UTC : Automatic notification email sent to igavazov@pointserv.com 6/1/2017 8:25:00 PM UTC : Customer opened the Automatic notification email 6/1/2017 8:25:12 PM UTC : Customer agreed to terms and conditions by entering file provider(s) Chase (US) information login 6/1/2017 8:25:18 PM UTC : Chase (US) Financial Account Activity electronically retrieved 6/1/2017 8:25:18 PM UTC : Chase (US) Financial Account Activity sealed and Verification Certificate created PointServ Certified Financial Account Activity AC1 B86 C89F724 ACD B856EF6739B1F E78

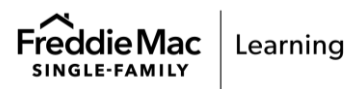

APPENDIX D - POINTSERV | PUBLIC 49

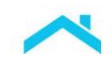

### FINANCIAL ACTIVITY TRANSCRIPT

### Account Number:

XXXXXXX833

| Account Information   |                  |                 |
|-----------------------|------------------|-----------------|
|                       | Account Number:  | XXXXXXX833      |
| JOHN DOE<br>1 MAIN ST | Account Type:    | CheckingAccount |
| BURLINGAME, CA 94010  | Present Balance: | 26,437.44.      |

#### Account Transactions from December 01, 2016 through December 08, 2016

| DATE       | DESCRIPTION                                                             | AMOUNT    | BALANCE   |
|------------|-------------------------------------------------------------------------|-----------|-----------|
| 12/02/2016 | Online Develop (2022) SSEC 7 To Llarger Contaning (S/00                 | 450.00    | 24 555 40 |
| 12/02/2016 | Domestic Incoming MIDE FEE                                              | -150.00   | 24,000.10 |
| 12/03/2016 |                                                                         | -15.00    | 24,540.18 |
| 12/03/2016 | FEDWIRE CREDIT 107089335 REF: AC-000000038742 RFB=O/B IMAD: 0510MMQFMPJ | 3,290.99  | 27,831.17 |
| 12/05/2016 | Payment to Chase card ending in 8686 05/12                              | -1,393.73 | 26,437.44 |
|            |                                                                         |           |           |
|            |                                                                         |           |           |
|            |                                                                         |           |           |
|            |                                                                         |           |           |
|            |                                                                         |           |           |
|            |                                                                         |           |           |
|            |                                                                         |           |           |
|            |                                                                         |           |           |
|            |                                                                         |           |           |
|            |                                                                         |           |           |
|            |                                                                         |           |           |
|            |                                                                         |           |           |
|            |                                                                         |           |           |
|            |                                                                         |           |           |
|            |                                                                         |           |           |
|            |                                                                         |           |           |
|            |                                                                         |           |           |
|            |                                                                         |           |           |
|            |                                                                         |           |           |
|            |                                                                         |           |           |
|            |                                                                         |           |           |
|            |                                                                         |           |           |
|            |                                                                         |           |           |
|            |                                                                         |           |           |
|            |                                                                         |           |           |
|            |                                                                         |           |           |
|            |                                                                         |           |           |
|            |                                                                         |           |           |
|            |                                                                         |           |           |
|            |                                                                         |           |           |
|            |                                                                         |           |           |
|            |                                                                         |           |           |
|            |                                                                         |           |           |
|            |                                                                         |           |           |
|            |                                                                         |           |           |
|            |                                                                         |           |           |
|            |                                                                         |           |           |

\* Present balance and Account Transactions Data provided by Chase (US)

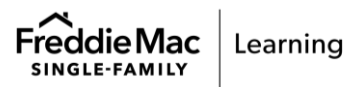

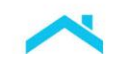

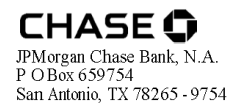

### հավեկատվերերերություններերերերեր

0005648 GSS 331 312 33616 NNNNMNNNNN 1 000000000 40 0000 JOHN DOE 1 MAIN ST **BURLINGAME CA 94010** 

November 01, 2016 through November 30, 2016 Account Number: XXXXXXXXXXX833

### CUSTOMER SERVICE INFORMATION

| Web site:                 | Chase.com      |
|---------------------------|----------------|
| Service Center:           | 1-800-935-9935 |
| Deaf and Hard of Hearing: | 1-800-242-7383 |
| Para Espanol:             | 1-877-312-4273 |
| International Calls:      | 1-713-262-1679 |

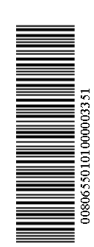

### We've updated your deposit agreement regarding transactions in a foreign currency

Effective November 13, 2016, we've updated the Deposit Account Agreement to clarify how we determine the exchange rate for transactions in a foreign currency. See the foreign transaction sections of the General Terms and Electronic Funds Transfer Service Terms for details. You can get the latest Deposit Account Agreement online at chase.com, at a branch or by request when you call us.

If you have any questions, please visit any Chase branch.

| SAVINGS SUMMARY                            | ivings      |
|--------------------------------------------|-------------|
|                                            | AMOUNT      |
| Beginning Balance                          | \$24,226.01 |
| Deposits and Additions                     | 8,479.17    |
| ATM Withdrawals                            | -1,000.00   |
| Electronic Withdrawals                     | -7,000.00   |
| Ending Balance                             | \$24,705.18 |
| Annual Percentage Yield Earned This Period | 0.01%       |
| Interest Paid This Period                  | \$0.17      |
| Interest Paid Year-to-Date                 | \$2.24      |

### TRANSACTION DETAIL

| DATE  | DESCRIPTION                                         |                                                | AMOUNT     | BALANCE     |
|-------|-----------------------------------------------------|------------------------------------------------|------------|-------------|
|       | Beginning Balance                                   |                                                |            | \$24,226.01 |
| 11/07 | Deposit 1234567                                     |                                                | 250.00     | 24,476.01   |
| 11/07 | ATM Checking Transfer<br>Card 1234                  | 11/05 3232 E State Route 11 3 Leland TX        | - 1,000.00 | 23,476.01   |
| 11/16 | 11/16 Online Transfer 78<br>Transaction #: 12345266 | 9456321 To Wells Fargo Checking ######XXX<br>6 | - 7,000.00 | 16,476.01   |
| 11/17 | Deposit 123456577                                   |                                                | 204.00     | 16,680.01   |
| 11/25 | Transfer From Chk Xxxx                              | x4321                                          | 25.00      | 16,705.01   |
| 11/28 | Online Transfer From Ch                             | k4321 Transaction#: 456464646                  | 8,000.00   | 24,705.01   |
| 11/30 | Interest Payment                                    |                                                | 0.17       | 24,705.18   |
|       | Ending Balance                                      |                                                |            | \$24,705.18 |

A monthly Service Fee was **not** charged to your Chase. Savings account. You can continue to avoid this fee during any statement period by keeping a minimum daily balance in your account of \$300.00 or more. (Your minimum daily balance was \$16,476)

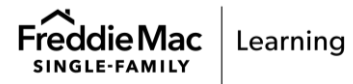

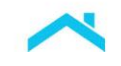

### CHASE O

November 01, 2016 through November 30, 2016 Account Number: XXXXXXX833

IN CASE OF ERRORS OR QUESTIONS ABOUT YOUR ELECTRONIC FUNDS TRANSFERS: Call or write us at the phone number or address on the front of this statement (non-personal accounts contact Customer Service) if you think your statement or receipt is incorrect or if you need more information about a transfer listed on the statement or receipt. We must hear from you no later than 60 days after we sent you the FIRST statement on which the problem or error appeared. Be prepared to give us the following information:

 Your name and account number
 Your name and account number
 The dollar amount of the suspected error
 A description of the error optiansfer you are unsure of, why you believe it is an error, or why you need more information.
 We will investigate your complant and will correct any error promptly. If we take more than 10 business days (or 20 business days for new accounts) to do this, we will credit your account for the amount you think is in error so that you will have use of the money during the time it takes us to complete our investigation.

IN CASE OF ERRORS OR QUESTIONS ABOUT NON-ELECTRONIC TRANSACTIONS: Contact the bank immediately if your statement is incorrect or if you need more information about any non-electronic transactions (checks or deposits) on this statement. If any such error appears, you must notify the bank in writing no later than 30 days after the statement was made available to you. For more complete details, see the Account Rules and Regulations or other applicable account agreement that governs your account.

JPMorgan Chase Bank, N.A. Member FDIC

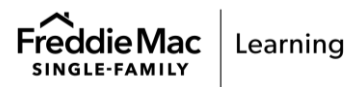

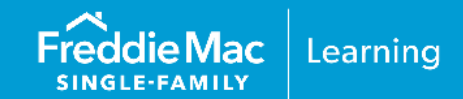

### **Getting Started with Plaid**

If you are not already an existing customer of Plaid, and would like more information on our products, please reach out. You can do so by:

Contacting us directly at https://plaid.com/contact/

- Emailing us at contact@plaid.com
- Contacting us via our website at https://plaid.com/use-cases/lending/
- Following our quick start process at https://plaid.com/docs/quickstart/

Plaid will work with you to determine the best integration method, direct or through your LOS/POS provider, as well as guide you through the necessary setup steps.

**Note:** To begin using this service through Loan Product Advisor you must select "PLAD" as the service provider.

### Sample Plaid Borrower Enrollment Steps

The borrower must enroll their account(s) as indicated below:

 Borrower clicks a link presented in the lender's online application or borrower portal. Lender may also choose to send a text message or email with a link for enrolment directly to the borrower.

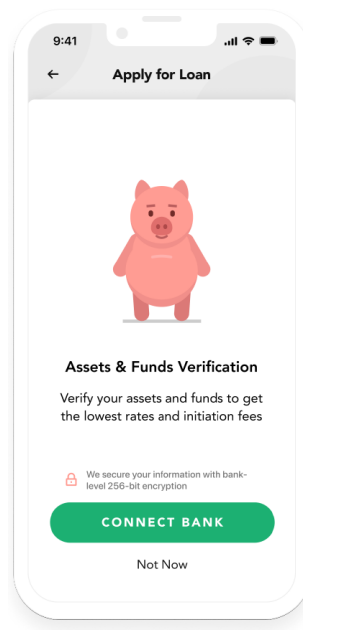

2. Borrower agrees to the terms and conditions presented and clicks continue.

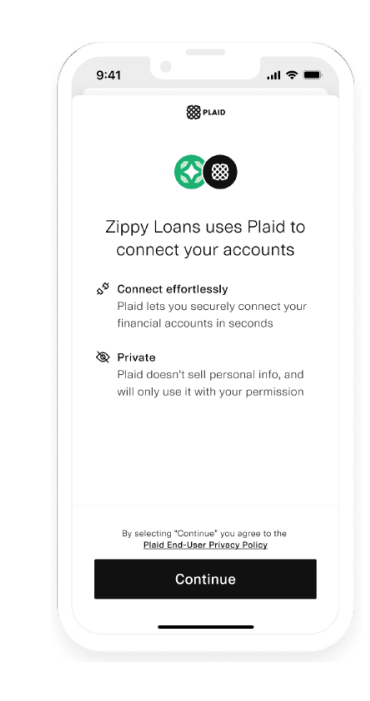

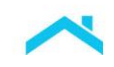

4. Borrower enters their credentials.

9:41 .dl 🗢 🔳 9:41 .all 🗢 🔳 ← × ← S PLAID × Select your bank 8 Ø Search Enter your credentials Gingham Bank By providing your Gingham Bank credentials to Plaid, you're enabling Plaid to retrieve your financial data. Herringbone Treasury User ID exampleuser ₿ Bank of Brocade Password -..... ۵ Ikat Financial Submit Reset Password Jacquard Credit Union Tattersall & Co. Checker Bank www.checkerbank.com 5. Borrower selects the relevant accounts and 6. Borrower reviews the information they are clicks "Continue". sharing and chooses "Allow". 9:41 9:41 ..ll 🕆 🔳 .al 🗢 🔳 ← 88 PLAID ×  $\leftarrow$ 🛞 PLAID × **8** 8 Zippy Loans is requesting Select accounts access to your... Plaid will only share data from Gingham Bank accounts you select with Gingham Bank accounts: WonderLoans.. SE Transaction history  $\sim$ Personal savings \$10,324.00 Account holder info ~ High interest savings dd Account balances v College savings \$104.00 Review the detailed info you'll be sharing Continue Allow Learn more

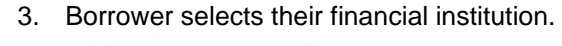

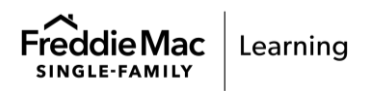

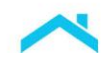

7. Borrower sees a success panel and has the option to connect more accounts, or may click "Not now" to complete the process.

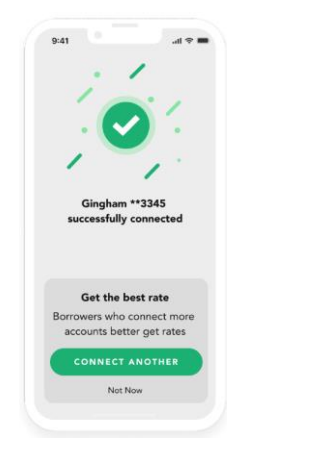

The following is a sample Plaid Asset Verification Report.

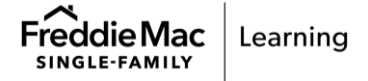

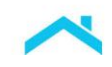

|                                                                                                    |                                                                                                    | 88                                                                                                    |                                                                                     |                                                                                                    |
|----------------------------------------------------------------------------------------------------|----------------------------------------------------------------------------------------------------|----------------------------------------------------------------------------------------------------|-------------------------------------------------------------------------------------|----------------------------------------------------------------------------------------------------|
|                                                                                                    | P<br>ASSE                                                                                                    | LAID<br>T REPORT                                                                                                    |                                                                                     |                                                                                                    |
| Overview                                                                                                    |                                                                                                    |                                                                                                    |                                                                                     |                                                                                                    |
| Report Information<br>Provided by the requ                                                                                                    | uester                                                                                                    | Borrower Info<br>Provided by t                                                                                                    | ormation<br>he requester                                                            |                                                                                                    |
| Requester report ID                                                                                                    | example_report_id                                                                                                    | First name                                                                                                    | ·                                                                                   | John                                                                                                    |
| Requester user ID                                                                                                    | example_user_id                                                                                                    | Middle name                                                                                                    |                                                                                     | Deere                                                                                                    |
| Requested on                                                                                                    | February 17, 2023                                                                                                    | Last name                                                                                                    |                                                                                     | Doe                                                                                                    |
| Days requested                                                                                                    | 90                                                                                                    | SSN                                                                                                    |                                                                                     | 123-45-7890                                                                                                    |
| Accounts                                                                                                    | 1                                                                                                    | Phone numbe                                                                                                    | Enter the A                                                                         | 0987                                                                                                    |
|                                                                                                    |                                                                                                    | Email                                                                                                    | Copy Token<br>Report ID in                                                          | as the a.com                                                                                                    |
| Provided for CSE                                                                                                    |                                                                                                    |                                                                                                    | rtoport ib in                                                                       |                                                                                                    |
| FIGVIDED IOF GSE                                                                                                    |                                                                                                    |                                                                                                    |                                                                                     |                                                                                                    |
| Audit Copy Token*                                                                                                    | a-devenv-fv76blo6ifdghjp                                                                                                    | fhxlgzr7eqy                                                                                                    |                                                                                     |                                                                                                    |
| Audit Copy Token*                                                                                                    | a-devenv-fv76blo6ifdghjp<br>a-devenv-fv76blo6ifdghjpfhxlg;                                                                                                    | fhxlgzr7eqy<br>zr7eqy-VOA                                                                                                    |                                                                                     |                                                                                                    |
| Audit Copy Token*<br>Child Identifier**<br>*this identifier refers to refer                                                                                                    | a-devenv-fv76blo6ifdghjp<br>a-devenv-fv76blo6ifdghjpfhxlg<br>rence number for Fannie Mae and report<br>E or VOA for the corresponding reference                                                                                                    | fhxlgzr7eqy<br>zr7eqy-VOA<br>identifier for Freddie M<br>g/report                                                                                        | lac                                                                                 |                                                                                                    |
| Audit Copy Token*<br>Child Identifier**<br>*this identifier refers to refer<br>**this identifier refers to VOE<br>Asset Summary<br>Sourced from the in:                                                                                                    | a-devenv-fv76blo6ifdghjp<br>a-devenv-fv76blo6ifdghjpfhxlg:<br>rence number for Fannie Mae and report<br>E or VOA for the corresponding reference<br>stitution                                                                                                    | fhxlgzr7eqy<br>zr7eqy-VOA<br>identifier for Freddie M<br>v/report                                                                                        | ac                                                                                  |                                                                                                    |
| Audit Copy Token* Child Identifier** *this identifier refers to refer **this identifier refers to VOE Asset Summary Sourced from the in: Institution                                                                                                    | a-devenv-fv76blo6ifdghjp<br>a-devenv-fv76blo6ifdghjpfhxlg:<br>rence number for Fannie Mae and report<br>E or VOA for the corresponding reference<br>stitution<br>Account                                                                                                    | fhxlgzr7eqy<br>zr7eqy-VOA<br>identifier for Freddie M<br>v/report                                                                                        | lac<br>Account Mask                                                                 | Current Balance*                                                                                                    |
| Audit Copy Token*<br>Child Identifier**<br>*this identifier refers to refer<br>**this identifier refers to VOE<br>Asset Summary<br>Sourced from the in:<br>Institution<br>Wells Fargo                                                                                                    | a-devenv-fv76blo6ifdghjp<br>a-devenv-fv76blo6ifdghjpfhxlg;<br>rence number for Fannie Mae and report<br>E or VOA for the corresponding reference<br>stitution<br>Account<br>Plaid Bronze Standard 0.2% In                                                                                                    | fhxlgzr7eqy<br>zr7eqy-VOA<br>identifier for Freddie M<br>z/report                                                                                        | lac<br>Account Mask                                                                 | Current Balance*<br>\$1,000.00                                                                                            |
| Audit Copy Token*<br>Child Identifier**<br>*this identifier refers to refer<br>**this identifier refers to VOE<br>Asset Summary<br>Sourced from the in:<br>Institution<br>Wells Fargo<br>Wells Fargo                                                                                                    | a-devenv-fv76blo6ifdghjp<br>a-devenv-fv76blo6ifdghjpfhxlg:<br>rence number for Fannie Mae and report<br>E or VOA for the corresponding reference<br>stitution<br>Account<br>Plaid Bronze Standard 0.2% In<br>Plaid Silver Standard 0.1% Inte                                                                                                    | fhxlgzr7eqy<br>zr7eqy-VOA<br>identifier for Freddie M<br>vreport                                                                                         | ac<br>Account Mask<br>2222<br>1111                                                  | Current Balance*<br>\$1,000.00<br>\$210.00                                                                                |
| Audit Copy Token* Child Identifier** *this identifier refers to refer **this identifier refers to VOE Asset Summary Sourced from the in: Institution Wells Fargo Wells Fargo Wells Fargo                                                                                                    | a-devenv-fv76blo6ifdghjp<br>a-devenv-fv76blo6ifdghjpfhxlg:<br>rence number for Fannie Mae and report<br>E or VOA for the corresponding reference<br>stitution<br>Account<br>Plaid Bronze Standard 0.2% In<br>Plaid Silver Standard 0.1% Inte<br>Plaid 401k                                                                                                    | fhxlgzr7eqy<br>zr7eqy-VOA<br>identifier for Freddie M<br>Vreport                                                                                         | ac<br>Account Mask<br>2222<br>1111<br>5666                                          | Current Balance*<br>\$1,000.00<br>\$210.00<br>\$0.00                                                                      |
| Audit Copy Token* Child Identifier** *this identifier refers to refer **this identifier refers to VOE Asset Summary Sourced from the in: Institution Wells Fargo Wells Fargo Wells Fargo Wells Fargo Wells Fargo                                                                                                    | a-devenv-fv76blo6ifdghjp<br>a-devenv-fv76blo6ifdghjpfhxlg:<br>rence number for Fannie Mae and report<br>E or VOA for the corresponding reference<br>stitution<br>Account<br>Plaid Bronze Standard 0.2% In<br>Plaid Silver Standard 0.1% Inte<br>Plaid 401k<br>Plaid Mortgage                                                                                                    | fhxlgzr7eqy<br>zr7eqy-VOA<br>identifier for Freddie M<br>v/report                                                                                        | lac<br>Account Mask<br>2222<br>1111<br>5555<br>8868                                 | Current Balance*<br>\$1,000.00<br>\$210.00<br>\$0.00<br>\$56,302.06                                                       |
| Audit Copy Token* Child Identifier** *this identifier refers to refer *this identifier refers to VOE Asset Summary Sourced from the in: Institution Wells Fargo Wells Fargo Wells Fargo Wells Fargo Wells Fargo Wells Fargo Wells Fargo                                                                                                    | a-devenv-fv76blo6ifdghjpfhxlg:<br>a-devenv-fv76blo6ifdghjpfhxlg:<br>rence number for Fannie Mae and report<br>E or VOA for the corresponding reference<br>stitution<br>Account<br>Plaid Bronze Standard 0.2% In<br>Plaid Bronze Standard 0.1% Inte<br>Plaid Silver Standard 0.1% Inte<br>Plaid 401k<br>Plaid Mortgage<br>Plaid Diamond 12.5% APR Inte                                                                                 | fhxlgzr7eqy<br>zr7eqy-VOA<br>identifier for Freddie M<br>vreport<br>eterest CD<br>erest Saving                                                           | lac<br>Account Mask<br>2222<br>1111<br>6666<br>8888<br>3333                         | Current Balance*<br>\$1,000.00<br>\$210.00<br>\$0.00<br>\$56,302.06<br>\$410.00                                           |
| Audit Copy Token* Child Identifier **  This identifier refers to refer **this identifier refers to VOE Asset Summary Sourced from the in: Institution Wells Fargo Wells Fargo Wells Fargo Wells Fargo Wells Fargo Wells Fargo Wells Fargo Wells Fargo                                                                                                    | a-devenv-fv76blo6ifdghjpfhxlg:<br>a-devenv-fv76blo6ifdghjpfhxlg:<br>rence number for Fannie Mae and report<br>E or VOA for the corresponding reference<br>stitution<br>Account<br>Plaid Bronze Standard 0.2% In<br>Plaid Bronze Standard 0.1% Inte<br>Plaid Silver Standard 0.1% Inte<br>Plaid 401k<br>Plaid Mortgage<br>Plaid Diamond 12.5% APR Inte<br>Plaid Gold Standard 0% Intere                                                | fhxlgzr7eqy<br>zr7eqy-VOA<br>identifier for Freddie M<br>Vreport<br>eterest CD<br>erest Saving<br>erest Credit Card<br>st Checking                       | lac<br>Account Mask<br>2222<br>1111<br>5555<br>8888<br>3333<br>0000                 | Current Balance*<br>\$1,000.00<br>\$210.00<br>\$0.00<br>\$56,302.06<br>\$410.00<br>\$110.00                               |
| Audit Copy Token* Audit Copy Token* Child Identifier ** **this identifier refers to refer **this identifier refers to VOE Asset Summary Sourced from the in: Institution Wells Fargo Wells Fargo Wells Fargo Wells Fargo Wells Fargo Wells Fargo Wells Fargo Wells Fargo Wells Fargo Wells Fargo Wells Fargo Wells Fargo Wells Fargo                              | a-devenv-fv76blo6ifdghjpfhxlg:<br>a-devenv-fv76blo6ifdghjpfhxlg:<br>rence number for Fannie Mae and report<br>E or VOA for the corresponding reference<br>stitution<br>Account<br>Plaid Bronze Standard 0.2% In<br>Plaid Bronze Standard 0.2% In<br>Plaid Silver Standard 0.1% Inter<br>Plaid 401k<br>Plaid 401k<br>Plaid Mortgage<br>Plaid Diamond 12.5% APR Inter<br>Plaid Gold Standard 0% Intere<br>Plaid Platinum Standard 1.85% | ofhxlgzr7eqy<br>zr7eqy-VOA<br>identifier for Freddie M<br>vreport<br>eterest CD<br>erest Saving<br>erest Credit Card<br>ist Checking<br>6 Interest Money | ac<br>Account Mask<br>22222<br>1111<br>5666<br>8888<br>3333<br>0000                 | Current Balance*<br>\$1,000.00<br>\$210.00<br>\$0.00<br>\$56,302.06<br>\$410.00<br>\$110.00<br>\$43,200.00                |
| Audit Copy Token*<br>Audit Copy Token*<br>Child Identifier **<br>*this identifier refers to refer<br>**this identifier refers to VOE<br>Asset Summary<br>Sourced from the in:<br>Institution<br>Wells Fargo<br>Wells Fargo<br>Wells Fargo<br>Wells Fargo<br>Wells Fargo<br>Wells Fargo<br>Wells Fargo<br>Wells Fargo<br>Wells Fargo<br>Wells Fargo<br>Wells Fargo | a-devenv-fv76blo6ifdghjpfhxlg:<br>rence number for Fannie Mae and report<br>E or VOA for the corresponding reference<br>stitution<br>Account<br>Plaid Bronze Standard 0.2% In<br>Plaid Bronze Standard 0.1% Inte<br>Plaid Silver Standard 0.1% Inte<br>Plaid 401k<br>Plaid Mortgage<br>Plaid Diamond 12.5% APR Inter<br>Plaid Gold Standard 0% Intere<br>Plaid Platinum Standard 1.85%<br>Market<br>Plaid Student Loan                | fhxlgzr7eqy<br>zr7eqy-VOA<br>identifier for Freddie M<br>Vreport<br>eterest CD<br>erest Saving<br>erest Credit Card<br>est Checking<br>6 Interest Money  | lac<br>Account Mask<br>2222<br>1111<br>5555<br>8888<br>3333<br>0000<br>1444<br>7777 | Current Balance*<br>\$1,000.00<br>\$210.00<br>\$0.00<br>\$56,302.06<br>\$410.00<br>\$110.00<br>\$43,200.00<br>\$65,262.00 |

This information is not a replacement or substitute for the requirements in the Freddie Mac Single-Family<br/>Seller/Servicer Guide or any other contractual agreements. This information does not constitute an<br/>agreement between Freddie Mac and any other party.© 2024 Freddie MacFreddie Mac Learning

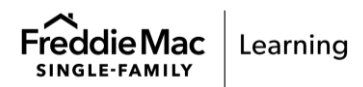

APPENDIX E - PLAID | PUBLIC 56